# Waiter ECC / NWR

# Electronic Climate Controller (MQTT)

August 22, 2022

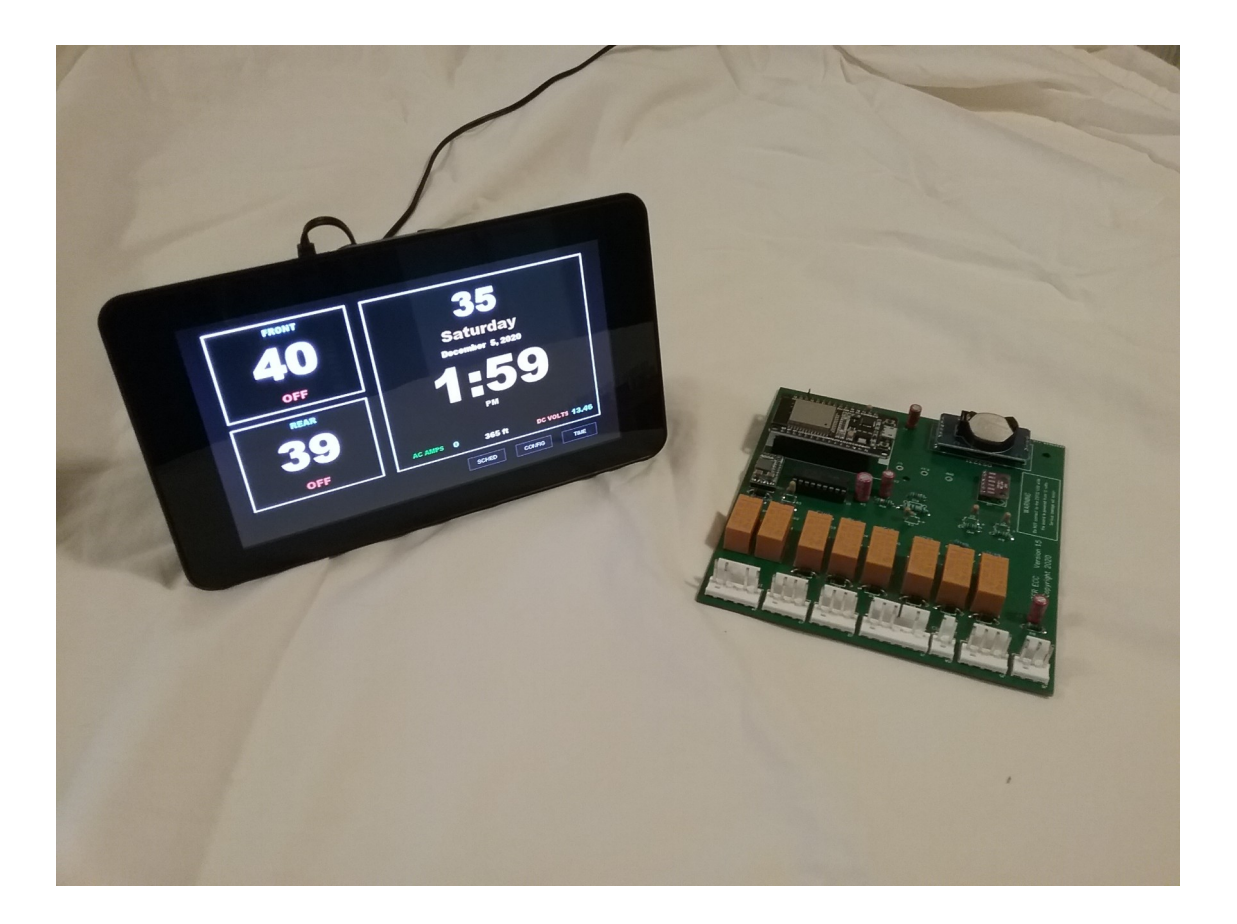

# **TECHNICAL DETAIL**

www.WaiterECC.com

Page 1 of 36

# INTRODUCTION

The WaiterECC system provides similar functionality as the original Intellitec system, and then some. All logic and functionality is controlled within the Controller module. The Operator panel serves as an interface to the Controller module, it receives status from the module and sends commands to the module via MQTT messages.

The NWR stands for No Wiring Required. This was implemented in version 1.6 controller module and version 1.4 Rpi hat

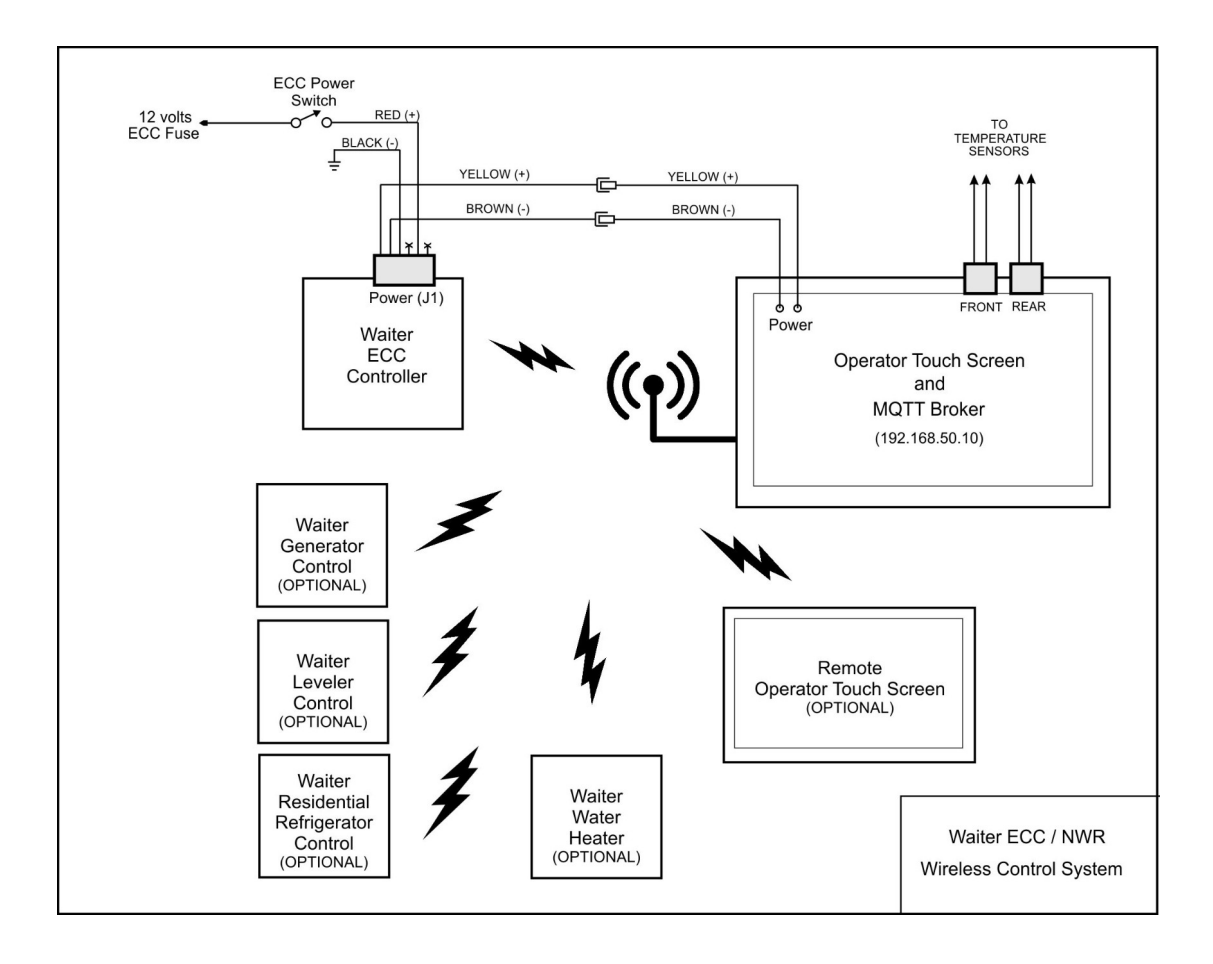

#### **VERSION INFORMATION**

#### CONTROLLER CIRCUIT BOARD

| ESP32:                   | MELIFE ESP-32S                  |
|--------------------------|---------------------------------|
| Waiter ECC Circuit board | 1.11                            |
| Waiter ECC Firmware:     | 2.10.4                          |
| Arduino IDE (ESP32):     | 1.8.12                          |
| Current draw:            | 0.04 amps (no relays energized) |

# **RASPBERRY TOUCH SCREEN**

| Hardware:                | Raspberry pi 3A, 3B, 3B+               |
|--------------------------|----------------------------------------|
| Linux Rasbian:           | 10 (buster)                            |
| Mosquitto MQTT Broker:   | 3.1                                    |
| Waiter ALM/PWR Circuit:  | 1.7 (hat)                              |
| Waiter ECC Software:     | 5.0.3 MQTT (rpi3)                      |
| Mono:                    | 6.8.0.105                              |
| Visual Studio 2019:      | 16.5.4                                 |
| (reference) Raspberry.IO | 3.1.1.0                                |
| Current draw:            | 0.25 amps (booted, minimum brightness) |
|                          | 0.45 amps (booted, maximum brightness) |
|                          |                                        |

# **CONTROLLER BOARD**

Version 1.11

The brains behind the controller is an ESP32 micro-controller module. The micro-controller and additional components are assembled on a custom circuit board. The new Waiter ECC circuit board (left) is designed to replace the original Intellitec circuit board (right). The new circuit board fits inside the existing Intellitec enclosure.

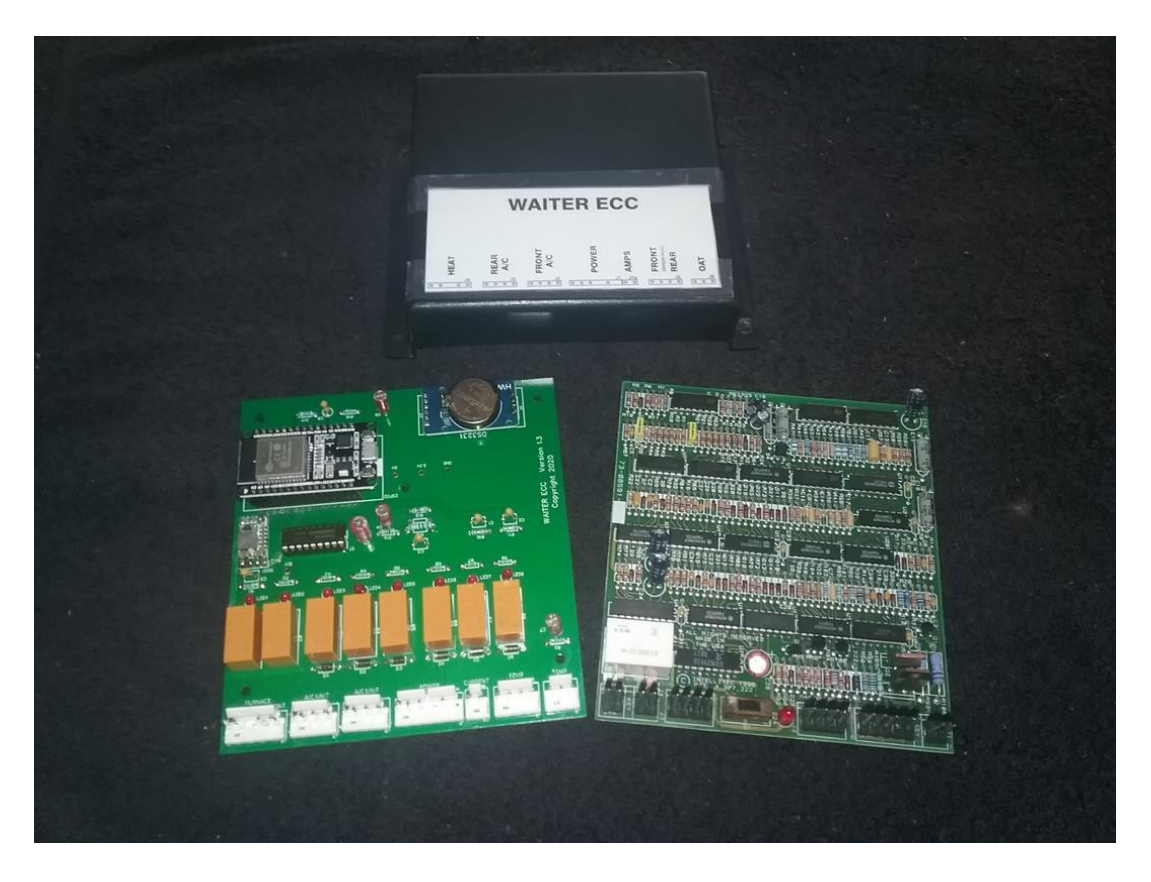

The controller board controls two furnaces and two A/C units. It monitors current flow (amps) into the 115 volt distribution panel and has the ability to SHED loads in order to prevent a system overload (30 amps). It also monitors the coach 12 volt system and reports the voltage to the display. The controller receives signals from the temperature and current sensors. It then uses this information to control 8 relays. The relay contacts in turn control the furnaces and A/C units.

The controller also contains a real time clock with battery backup for keeping track of date/time information and a pressure sensor for reporting pressure altitude.

The controller transmits / receives status messages via MQTT over a dedicated WiFi network. (see Appendix A).

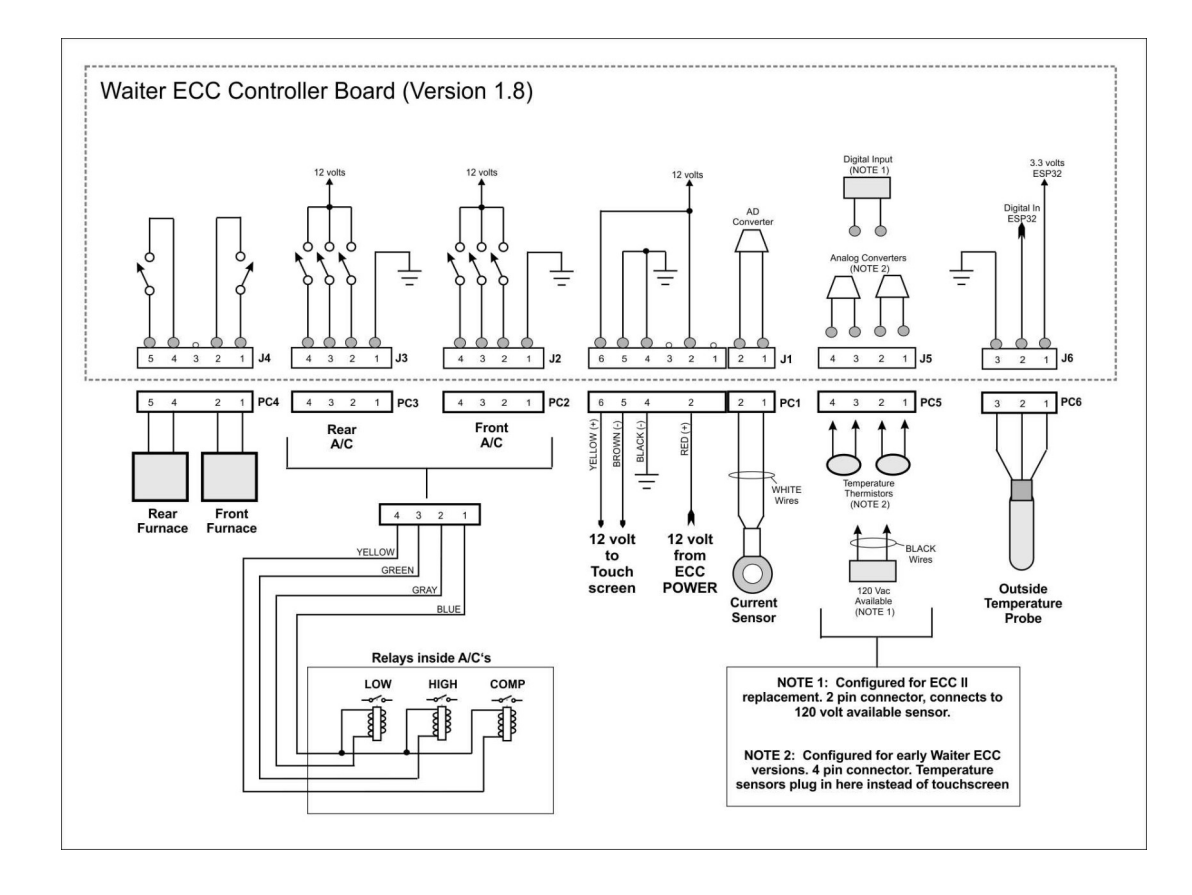

#### **Temperature sensors:**

The controller uses three temperature sensors to calculate temperatures. All temperatures are reported in degrees Fahrenheit.

# NOTE – The blue LED on the controller boards ESP32 module will illuminate if a temperature sensor isn't reading correctly. Before panicking, verify that the sensors are configured correctly on the CONFIG screen.

In a normal installation, the outside air temperature (OAT) will use a DS18B20 temperature probe and the two inside temper sensors will use the original Intellitec 10k thermistors. On the operators CONFIG screen this would be set as "1" for the OAT sensor, and "4" for the front and rear sensors if they're plugged into the back of the touchscreen, or "0" if they are plugged into the control module.

NOTE: When the "source" is set to #4, The temperature is supplied to the control module by an MQTT message. See note #9 in MQTT messages, Appendix A. In the normal Waiter ECC, the touchscreen has the necessary circuits to read the sensors and then supplies the temperatures to the control module via a MQTT message.

The DS18B20 is a very accurate electronic probe that sends a digital temperature reading directly to the controller. The sensor probe has a 16 ft long cable to allow it to be routed to the motor-home exterior. A good location for the probe would be on the underside, away from exhaust

pipes, open to the air, and out of direct sunlight. On the prototype install, the probe was placed in the propane tank compartment.

Very early model Intellitec ECCs used a 2.2k thermistor (control module part number 00-00329-XXX). These are not compatible with the Waiter ECC system.

Later model Intellitec system came equipped with two 10k thermistors to sense temperature. These are an analog device that changes resistance as the temperature changes. At 77 deg F the resistance of the device will be almost exactly 10k ohms. As the resistance changes, the analog to digital (AD) converters read the voltage across the thermistors and convert this to a temperature reading. This happens on either the control module (source set to "0") or on the back of the touchscreen (source set to "4")

A temperature to resistance chart is at the end of this manual, APPENDIX C.

The thermistor sensors are very accurate. However, any minor errors that may be introduced by cable length, wiring, or A/D circuit deviations can be corrected using a "Correction Factor" (-10 to +10) on the CONFIG screen of the operator panel. The Front and Rear correction factors are applied when the source is either "0" or "4". There is no correction factor for the OAT when its source is "4".

Note that if an installer wishes, the two thermistor sensors could be replaced with DS18B20 probes (will need to rewired). This change would then need to be entered into the CONFIG screen so the controller knows the address (1, 2, or 3) of the probe sensors to use for what particular location.

If using the DS18B20 probes for all three sensors, you'll need to determine the correct index number for each probe; 1, 2, or 3. and assign it to the correct location; OAT, front, and rear.

When the DS18B20s are manufactured, each one has a unique serial number. The Waiter controller module's firmware doesn't know what serial number is assigned to what probe, so instead, it reads all the probes connected to it and assigns an "index" number to each probe it finds based on the probes serial number. i.e. the lowest serial number is #1, the next is #2 and the highest is #3.

To assign the correct index number to the correct probe location follow this procedure:

1) On the CONFIG screen, assign the OAT to #1, the front to #2, and the rear to #3.

2) Go to the front sensor and change its temperature by blowing on it. On the operator panel, see what the location is for the temperature that changed and note the current index number you assigned on the CONFIG screen.

Example, When you blew on the front sensor, but on the operator panel the OAT temperature was changing, then you know that the front sensors should really be assign as #1, not #2.

Repeat this for the rear sensor.

3) Reassign the index numbers to the correct locations and re-verify the index numbers are

reading correct for the location.

#### Voltage Sensor:

The controller board measures the boards supply voltage (12 volts) and reports this in an MQTT message topic. Its important to note that because of various wiring configurations, component tolerances, and A/D converter variances, the DC volts will need to be calibrated. This is done before the circuit board is shipped, but the end user can also perform a calibration using the CONFIG page on the touch screen.

The A/D converter in the ESP32 is a 12 bit converter providing 4095 bits of resolution. One of the documented shortcomings of the ESP32 A/D converters is the inconsistent conversion from unit to unit, the same signal applied to two different ESP32's will produce two slightly different A/D values.

A resistive voltage divider is configured for 0 to 20 volts. This produces a 0 to 3.33 volt signal to the A/D converter. Although the A/D converters are notoriously inaccurate because of a non-linear response, the response curve for the area we're measuring (8 - 15 volts) is fairly linear, but the curve is offset from a straight line.

Correction for this offset is made by adding a value. We've found that this presents a fairly accurate voltage reading from 8 to 15 volts.

The A/Ds volts per bit is set at 0.004884 = 20 / 4095. There are 30 steps of correction for the offset, each step adds 0.1 volts to the calculated value. This is normally enough to correct for the non-linear curve and also the protection diode in version 1.9 boards

NOTE – On version 1.9 and UP, the 12 volt test point goes through the reverse protection diode, so it will read approximately 0.6 volts lower than the 12 volt supply.

Prior to a controller board being shipped, part of the bench test is to calibrate the A/D converter so that when 13.42 volts is applied, it reads 13.42, plus / minus 0.05 volts

AS OF IO VERSION 2.10.4 Uses an ESP32 internal calibration called Vref. and outputs the A/D value across the 2k resistor directly as millivolts. The voltage divider (10k and 2k resistors) calculation is then made to normalize this to the 12 volt reading. The correction factor on the CONFIG page is still applied to correct for wiring differences and also a steering diod that may not be present prior to version 1.9 board.

#### **Current Sensor:**

The controller board uses the OEM current sensor. This is basically an AC transformer that feeds a small AC voltage to one of the A/D converters on the ESP32 through a 10 ohm burden resistor. As more current flows, a higher voltage is dropped across the burden resistor. The ESP32 AD converter reads the voltage and calculates a corresponding current. This current value (amps) is

then used by the controller and also displayed to the operator.

Each board is tested using a 1500 watt electric heater. The test nominally indicates 11-12 amps

## **Atmospherics Sensor:**

A BMP280 Atmospheric sensor has been added in controller circuit board Version 1.5. This sensor reports the sensors atmospheric pressure, altitude, and temperature.

Altitude and temperature are converted and reported in feet and degrees Fahrenheit. The pressure is reported in metric units, hPa. These are reported in the MQTT packets. See the MQTT in Appendix A

NOTE: The BMP280 was disabled in firmware version 2.3.0 because of a possible issue with its driver causing the WiFi to lose connection with the touchscreen. We're looking into this and will re-enable the BMP280 when we're confident we have a solution to this problem.

**RE-ENABLED** as of IO Board 1.11

#### **Real Time Clock:**

Normally, a WiFi connection to the internet could provide time and clock functions. However, since an internet connection cannot be counted on, a battery backup Real Time Clock (RTC) module (DS3231) is mounted on the control module to provide time / date data. The RTC has a battery backup (CR2032) with a life of 5 -6 years. The RTC doesn't maintain time zones or daylight savings time. If these change during your travel, simply program the correct date and time from the touch screen controller.

#### **SSID Selection:**

By using jumper DI-5, the control circuit board can be configured to connect to either the "WaiterControl" SSID (default - unjumpered) or the "WaiterControl2" SSID (jumpered). Circuit board 1.8 or higher and firmware version 2.6.0 or higher are required.

SSID selection on the Rpi touchscreen was removed as of 5.0.0. If the SSID is to be changed, it must be ordered from Waiter ECC or it can be changed using the PC version of the Waiter Control. (SD card must be removed from the Rpi and placed in the PC where its changed)

The SSID on the Rpi touchscreen MUST match the jumper settings on the control circuit card or the two cannot talk to each onther.

## WiFi Watchdog:

The Waiter ECC WiFi access point is very robust and has performed trouble free since being implemented. However, as with any WiFi connection, outside forces could interfere with it.

The WaiterControl WiFi access point MUST be up and operational 100% of the time. A Page 8 of 36

watchdog routine is written into the screen software to monitor the WiFi connection. In the unlikely event the connection is lost, the watchdog may reboot the touchscreen if the watchdog has been enabled by the certain criteria.

The watchdog is enabled only after a WiFi connection has been established for at least 30 consecutive minutes. After that, if the connection goes down for over 10 consecutive minutes, the watchdog will do one of three things: 1) a channel change and reboot (CHANGE CHAN), 2) a reboot but stay on the same channel (ON), or 3) do nothing (OFF). The default is CHANGE CHAN.

Changes to the SSID, channel and mode are performed on the CONFIG > WiFi screen. HOWEVER, to reduce the possibility of accidentally making changes, changes on this screen can only be done within the first 120 seconds of a reboot. After that no changes to the watchdog or any other options on the screen can be made.

There are three Watchdog modes; CHANGE CHAN, ON, and OFF. The status of the internal MQTT broker and the control module is shown with two small indicators on the WiFi / SSID CONFIG screen.

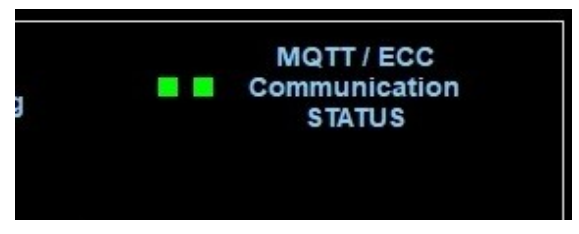

MQTT (left indicator) monitoring is performed by subscribing to the "SET\_Temp\_FR" message. This message originates from a Python script that's reading the temperature A/D converter on the touchscreen. The script sends the MQTT message directly to the MQTT broker, then the MQTT broker sends the message to the touchscreen software. The entire path for this message is within the touchscreen so it doesn't rely on any WiFi or other outside equipment. If the touchscreen is receiving the message, then this is a very good indicator that the MQTT broker is functional.

ECC Communications (right indicator). The status of the control module is derived by monitoring two MQTT messages that originate from the control module, the "ECC/Watchdog" and the "ECC/IP" messages. If the touchscreen is receiving these messages at least once every 90 seconds, then its assumed the WiFi connection is good. If the watchdog fails to see these messages, then its assumes the WiFi connection is bad and if enabled, the watchdog will reboot the touchscreen.

## Software:

Controller board (ESP32) software is written in C++ and authored on the Arduino IDE platform. The authoring computer is a Windows 10 computer with the Arduino IDE platform and the appropriate ESP32 libraries installed. Updates and changes to the ESP32 are made via the Arduino IDE with a USB serial connection between the ESP32 and the computer.

# WARNING

# Do NOT apply USB power to the ESP32 module while the 12 volt power is applied. Serious damage to the ESP32 module will result.

Currently, any updates to an ESP32 controller firmware would need to be accomplished using the Arduino IDE and a USB cable connected to the ESP32. There are no PUSH updates or updates available via the internet.

#### **Control Board WATCHDOG:**

The control board uses the ESP32's implementation of an "Interrupt Watchdog". The watchdog is reset every time the MQTT message "SET\_Temp\_FR" is received. If this message isn't received in a 5 minute period (300 seconds) the Watchdog initiates a ESP32 reboot.

The SET\_Temp\_FR message is sent from the Rpi touchscreen at least once every 75 seconds.

# **IO TEST MODE:**

The IO) TEST jumper has two functions, 1) Allows you to perform a factory reset of all parameters, and 2) places the control module in a continuous self test loop.

1) Restoring factory defaults To restore all parameters to their factory defaults, momentarily short the test pins to each other with coin or other metal object, At the same time, apply power to the control module board. Remove the short jumper.

The SIG RX and ESP32 LEDS will illuminate for 2 seconds, then blink 5 times to indicate a reset is in progress.

The factory defaults have been saved and the board will reboot.

2) To enter self test mode, momentarily short the two test pins together. Read the cautions below.

# CAUTION

# When the controller board is placed in IO TEST mode, each of the 8 relays is energized in sequence for one second. If the A/C units are plugged into the controller board during this test, the blowers and compressor will attempt to start. Its recommended to NOT allow the compressors to start more than once or twice while in test mode, this could cause an overload.

Either unplug the A/C units from the control module, turn the A/C circuit breakers OFF, or exit the IO TEST feature.

There are two ways to enter the IO TEST mode:

1) Momentarily short across the IO TEST pins on the controller circuit board. If your controller board has a IO TEST push button, then simply press this button.

2) Send the following topic/payload to the MQTT broker

## mosquitto\_pub -h localhost -t WaiterECC/ECC/SET\_TEST\_IO -m "1"

There are three ways to exit the IO TEST mode, Click on the FRONT or REAR mode OFF buttons on the operators touchscreen, cycle power OFF then back ON, send the MQTT command to exit the IO TEST mode.

Send the following topic/payload to the MQTT broker:

# mosquitto\_pub -h localhost -t WaiterECC/ECC/SET\_TEST\_IO -m "0"

# **RASPBERRY MICRO COMPUTER**

The Operator Panel (OP) is built around a standard off the shelf Raspberry pi 3 microcomputer that's attached to an official Raspberry 7 inch touch screen, running the Linux operating system.

There are three different versions of the Rpi 3 that are used, 3A, 3B and 3B+.

The 3A is the preferred model because of lower power consumption, but the selection is based more on whats available from our component distributors.

The 3A doesn't have the multi USB hubs or an RJ45 Ethernet connection, hence the lower power consumption. Other than that its functionally identical to the 3B and 3B+.

An additional custom circuit card (hat) is added to the Rpi (see below). This custom circuit board contains a 12 volt to 5 volt power supply that powers the Rpi and touchscreen, Analog to Digital converters for the two temperature sensors, and the alarm clock buzzer and supporting driver circuits.

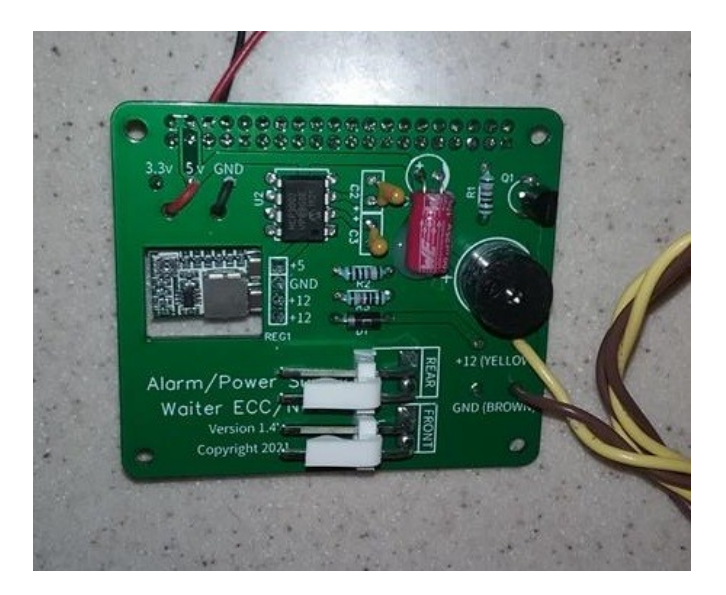

The Rpi touch screen serves four purposes:

- 1. WiFi access point for Waiter devices (SSID = WaiterControl or WaiterControl2).
- 2. MQTT broker for status messages to/from the controller and the controlled devices.
- 3. The Operator control panel.
- 4. The Analog to Digital converters for the two temperature sensors.

#### WiFi Access Point

The Raspberry is set up to operate as a WiFi access point. This access point doesn't currently support external internet connections, its dedicated solely to the Waiter control system. Waiter control devices will automatically search for and connect to this SSID.

SSID = WaiterControl or WaiterControl2 Password = ECC123456 Channel 6 or 11 IP = 192.168.50.10 DHCP = for control modules

Using Remote Desktop Connection (RDC) and WinSCP from a laptop

Connect to the WaiterControl WiFi access point. As described above.

The Username / password for the RDC and WinSCP will be

USER > pi Password > waiterecc

## **OFFICIAL TOUCHSCREEN**

We use the Rpi Official touchscreen and case bezel. These have been proven to be very robust and they look good.

On request, there is another supplier for a bezel, VonLinder. We recommend the VonLinder bezel for our REMOTE touchscreen display

NOTE – Raspberry Pi Foundation added an additional vendor for their Official Touchscreen. The screen from this vendor was slightly thicker and we noted issues with the glass pulling away from the frame when the touchscreen was installed in the official case. Raspberry Pi Foundation has been notified of this issue and is working to resolve it.

In the meantime to mitigate this issue and be able to continue production. When we're forced to use touchscreens from this vendor, we install a small spacer washer between the case and the frame, and place stickers on the inside of the case to advise anyone that the washers must be in place. The spacer washers reposition the frame so as not to pull the glass away from the frame.

# ANALOG to DIGITAL CONVERTER

A two channel A/D converter chip (MCP-3002) reads the two 10k thermistor temperature sensors. A Python script runs continuously reading the two channels, converts the A/D values to degrees Fahrenheit, and publishes the two readings to the on-board MQTT server.

The Python script reads the A/D converter once a second. If the temperature changed its reported immediately via MQTT message. If there hasn't been a change, the temperature gets reported every 90 seconds, regardless if its changed or not. If there is an error reading the temperature, i.e. open sensor, it gets reported as a -99.

The two temperatures are then available to the control module via a MQTT message if the temperature source is set to "4" on the CONFIG screen.

ALSO – The MQTT message for the Front temperature "SET\_Temp\_FR" is sent to the software that runs the operators panel. It uses this message as a watchdog to indicate the status of the MQTT broker. If it receives the message at least once every 90 seconds, then it marks the MQTT broker status as OK.

## <u>MQTT Broker</u>

An MQTT broker is installed and running (Mosquito) on the Raspberry The MQTT broker acts like a switchboard for incoming messages. It receives messages from all devices connected to it via WiFi, it then sends the messages to the devices that have subscribed to receive them.

Multiple devices are currently planned / supported to communicate with the MQTT broker. All of these devices will utilize the MQTT topics with the prefix "WaiterECC". Example, Topics to/from the Controller module are identified with "ECC" plus the parameter name (topic).

#### Example: "WaiterECC/ECC/SET\_FR\_MODE"

MQTT topic assignments for "WaiterECC" topics:

- Operator control screen (main) runs on the same Raspberry as the MQTT broker.
- Operator control screen (remote) runs on remote Raspberry.
- ECC controller module for heat / A/C control.
- REFRIG Waiter Refrig controls residential refrigerator.
- GEN Control Generator start / stop / quite times, etc.
- LEVEL Control the Power Gear leveler system.
- WTR Control temperature in a water heater

## **Operator Control Panel:**

The WaiterECC control screen software is a standard Windows Form application written in C# on a windows 10 computer running Visual Studio 2019 IDE. The compiled applications EXE file and supporting DLL files are then loaded onto the Raspberry using WinSCP.

The windows form application file (the .exe file) is then run under a program called "MONO". When the Raspberry is re-booted, it runs a script file that basically configures the touch screen, turns off the mouse cursor, and then starts MONO running the WaiterECC\_MQTT.exe application.

The Windows exe application could be run on any computer. However, in order to run properly on the Raspberry with the programmed functionality, these four items are peculiar to the Raspberry pi. These are configured within the .exe program before its compiled to run on the raspberry.

1) Controlling the Raspberry display brightness. This is done using the linux file system as the interface between our windows application and the linux operating system. Our application creates a file and writes it to the Linux file system. Linux reads the file and then sends commands to the display to turn brightness up/down.

This is the procedure and location of how our .exe writes to the linux file system:

StreamWriter sw = new StreamWriter("/sys/class/backlight/rpi\_backlight/brightness")

2) In a similar fashion, Our windows application uses the file system to interface to the Raspberries GPIO pins to turn the alarm clock buzzer on and off. This is the DLL that we need to include as a "resource" in our IDE. And need to place the DLLs in the same linux folder as our application.

Utilize Raspberry.IO.GeneralPurpose as a resource.

3) Our program reads and writes a file CONFIG.XML to the linux file system. This is configuration information that's used by our program. The file path is peculiar to the Raspberry.

On the Raspberry, the file will be located in the root folder. On a Windows machine the file is located in the same folder as the .exe file.

4) EXE and DLL locations

The EXE and dlls are all located in the program folder, /home/pi/WaiterECC:

WaiterECC\_MQTT.exe M2Mqtt.Net.dll Raspberry.IO.dll Raspberry.IO.GeneralPurpose.dll Raspberry.IO.Interop.dll Raspberry.System.dll

#### **MQTT** testing

Incoming MQTT messages can be seen, and messages can be sent by using the Mosquito's built in test feature. Use Remote Deskptop connection and log into the Raspberry. Open two command line windows. Use one window to subscribe to MQTT messages, and the other window to send MQTT messages.

To subscribe to all messages coming from the ECC:

#### mosquitto\_sub -h localhost -t "WaiterECC/ECC/#" -v

This will show all messages that the broker receives from the ECC controller.

To send a message to the broker:

# mosquitto\_pub -h localhost -t WaiterECC/ECC/SET\_FR\_MODE -m "1"

This is used to send messages to the Broker. Note the topic isn't quoted (WaiterECC/ECC/SET\_FR\_MODE), but the payload is ("1").

See ECC MESSAGES for a complete list of topics / payloads that are sent and received by the control module

#### **MQTT TESTING**

Use the Android Application "MyMQTT" to monitor / interact with the MQTT Server.

The MQTT Server will be on the WaiterControl SSID WiFi network.

Page 17 of 36

In the MyMQTT, set the URL to 192.168.50.10.

"Subscribe" to "WaiterECC/ECC/#" to receive all topics. To "Publish", enter the entire topic, the messabe, then click "Publish".

Example: To turn the IO test ON / OFF. The topic will be "WaiterECC/ECC/SET\_TEST\_IO". The message will be "1" to turn the IO test ON, and the message will be "0" to turn the IO Test OFF.

# UPDATING Display and controller software

Over time, users submit ideas and suggestions for features and enhancements they'd like to see in the system. As these features are added, existing users may be interested in updating their systems to accommodate these new features.

Touchscreen display software and controller firmware can be upgraded locally by a technically savvy user. For those who aren't quite as technical, we offer an exchange service for the microSD chip for the touchscreen and a ESP32 controller for the control board.

Contact us for access to the update files and procedures.

# **APPENDIX A**

#### ECC MQTT MESSAGES (Furnace / A/C unit controller)

The following pages describe the MQTT messages exchanged between the operator control panel and the controller module. Any device that is capable of sending and receiving these MQTT messages could conceivably control the controller module.

All MQTT messages are two parts TOPIC and PAYLOAD

With the exception of "Version", "VerDate", and "IP" all WaiterECC payloads will be an integer value (a number)

MQTT messages to/from the ECC control module will begin with "WaiterECC/ECC/"

**Example:** To set the front system to OFF we'd send the following topic and payload to the control module:

#### WaiterECC/ECC/SET\_FR\_MODE, 0

When the control module received this message, it sets the front mode to OFF. If this was a change (i.e. it was on HEAT) the control module will send a response to show the new front mode setting:

#### WaiterECC/ECC/FR\_MODE, 0

Below is a list of MQTT topics that the control module sends to the broker, and also a list of MQTT messages that the control module responds to:

Using MyMQTT for testing

One method we used in testing is to use an application called  $\ensuremath{\mathsf{MyMQTT}}$  on a smart phone.

Connect to the WaiterControl SSID. In MyMQTT, connect to the MQTT broker at URL 192.168.50.10.

Subscribe to WaiterECC/ECC/+. This will show all topics to/from the ECC. You'll see these messages under the Dashboard.

To send a message, use Publish. If you Publish the message that we used in the example, you'll see the mode get changed.

# ECC Controller module PUBLISHs these to MQTT Broker WaiterECC/ECC/

NOTE TOPIC PAYLOAD

| 1                          | FR_MODE<br>RR_MODE<br>HEAT_FR_SP<br>HEAT_RR_SP<br>AC_FR_SP<br>AC_RR_SP<br>FR_COR<br>FR_COR<br>FR_AC_TEST<br>RR_AC_TEST                                                    | <pre>current front MODE (0 - 7)<br/>current rear MODE (0 - 7)<br/>Front heater set point (40 - 90)<br/>Rear heater set point (40 - 90)<br/>front AC set point (60 - 100)<br/>rear AC set point (60 - 100)<br/>Front thermistor correction (-10 to 10)<br/>Rear thermistor correction (-10 to 10)<br/>1 = A/C test switch detected in test position<br/>1 = A/C test switch detected in test position</pre>                                                                                           |
|----------------------------|----------------------------------------------------------------------------------------------------|----------------------------------------------------------------------------------------------------|
| 7 2 2 2 3 3<br>5 5 5 5 5 5 | VOLTS_COR<br>Temp_OAT_Source<br>Temp_FR_Source<br>Temp_RR_Source<br>FR_ACUNIT<br>RR_ACUNIT<br>NUM_FUR<br>T_MONTH<br>T_DAY<br>T_YEAR<br>T_HOUR<br>T_HOUR<br>T_MIN<br>T_DOW | Voltage correction (-15 to +15)<br>Source for OAT $(0, 1, 2, 3, 4)$<br>Source for FR $(0, 1, 2, 3, 4, 99)$<br>Source for RR $(0, 1, 2, 3, 4, 99)$<br>BTU for Front AC unit $(0, 9, 11, 13, 15, 130, 150)$<br>BTU for Rear AC unit $(0, 9, 11, 13, 15, 130, 150)$<br>Number furnaces installed $(1, 2)$<br>Current RTC time $(1 - 12)$<br>Current RTC time $(1 - 31)$<br>Current RTC time $(2020 - 2040)$<br>Current RTC time $(0 - 23)$<br>Current RTC time $(0 - 59)$<br>Current RTC time $(0 - 6)$ |
| 10<br>11<br>12             | Version<br>VerDate<br>Watchdog<br>Volts_12_Supply<br>Temp_OAT<br>Temp_FR<br>Temp_RR<br>ShoreAmps<br>AMPS_AVAILABLE<br>SHED_PRIORITY<br>SHED_TIME_LIMIT                    | ESP32 version #<br>ESP32 version date<br>minutes since last reboot (0 - 562,600 one year)<br>12 volt supply (0.00 > 20.00)<br>current outside temperature (deg F)<br>current front temperature (deg F)<br>current rear temperature (deg F)<br>current shore amps<br>Amps avail for SHED 0, 1, 2, 3, 4 (see note 10)<br>Who gets SHED first (0, 1, 2) (see note 11)<br>Shed limit time in seconds 0 - 3600 (see note 12)                                                                              |
|                            | FR_Furnace<br>FR_Compressor<br>FR_FanHI<br>FR_FanLO<br>FR_HardStartWait<br>FR_SHED<br>FR_PRESHED<br>FR_HP_AVAIL<br>FR_HP_VALVE                                            | Status - item OFF ( $0$ ) or ON (1)<br>Status - item OFF ( $0$ ) or ON (1)<br>Status - item OFF ( $0$ ) or ON (1)<br>Status - item OFF ( $0$ ) or ON (1)<br>Status - item OFF ( $0$ ) or ON (1)<br>Status - item OFF ( $0$ ) or ON (1)<br>Status - item OFF ( $0$ ) or ON (1)<br>Status - item NO ( $0$ ) or YES (1)<br>Status - item OFF ( $0$ ) or ON (1)                                                                                                    |
|                            | RR_Furnace<br>RR_Compressor<br>RR_FanHI<br>RR_FanLO<br>RR_HardStartWait<br>RR_SHED<br>RR_PRESHED                                                                          | Status - item OFF $(0)$ or ON $(1)$<br>Status - item OFF $(0)$ or ON $(1)$<br>Status - item OFF $(0)$ or ON $(1)$<br>Status - item OFF $(0)$ or ON $(1)$<br>Status - item OFF $(0)$ or ON $(1)$<br>Status - item OFF $(0)$ or ON $(1)$<br>Status - item OFF $(0)$ or ON $(1)$                                                                                                    |

Page 20 of 36

| RR_HP_AVAIL                                       | Status - item NO (0) or YES (1)                                                                                                    |
|---------------------------------------------------|----------------------------------------------------------------------------------------------------|
| RR_HP_VALVE                                       | Status - item OFF (0) or ON (1)                                                                                                    |
| 280_ALTITUDE                                      | Altitude in feet (DISABLED)                                                                                                    |
| 280_TEMPERATURE                                   | Temperature of 280 sensor (deg F) (DISABLED)                                                                                                    |
| 280_PRESSURE                                      | Pressure in hPA (xxxx.xx) (DISABLED)                                                                                                    |
| IP<br>DATASAVED<br>SOUND_ALARM<br>SET_MAIN_CONFIG | <pre>xxx.xxx.xxx IP address<br/>1 = Data has been written to EEprom<br/>1 = pulse a remote buzzer / alarm<br/>Payload is comma delimited format of the<br/>configuration date. The first character defines who's<br/>configuration it is:<br/>M = Main screen<br/>R = Remote screen<br/>P = PC or laptop screen</pre> |
| GET_MAIN_CONFIG                                   | Retrieve the Correct config file from the SPIFFS<br>memory and send it out via MQTT.Payload indicates whos<br>file should be retrieved and sent:<br>M = Main screen<br>R = Remote screen<br>P = PC or laptop screen                                                                                                   |

#### Heat Pump Controller module PUBLISHs these to MQTT Broker WaiterECC/FR\_HP/ or WaiterECC/RR\_HP/

NOTE TOPIC PAYLOAD

| FR_REVERSE_VALVE | 0 = OFF,        | 1 = ON |
|------------------|-----------------|--------|
| RR_REVERSE_VALVE | $\Theta = OFF,$ | 1 = ON |

NOTE – The main Control module must receive a reverse valve status at least once every 60 seconds, this acts as a watchdog. If the status isn't received, the FR or RR system is marked as not having a heat pump available. NOTE TOPIC PAYLOAD

| <pre>2 SET_Temp_RR_Source increment source (1 = increment)<br/>9 SET_Temp_AT Temperature from external source (deg F)<br/>9 SET_Temp_RR Temperature from external source (deg F)<br/>9 SET_Temp_RR Temperature from external source (deg F)<br/>3 SET_RACUNIT increment source (1 = increment)<br/>3 SET_RACUNIT increment source (1 = increment)<br/>5 SET_MOMTH Set time (1 - 12)<br/>5 SET_MOMTH Set time (1 - 12)<br/>5 SET_VEAR Set time (2020 - 2040)<br/>5 SET_HOUR Set time (0 - 23)<br/>5 SET_DOW Set time (0 - 6)<br/>5 SET_DOW Set time (0 - 6)<br/>5 SET_DOW Set time (0 - 6)<br/>5 SET_CLOCK Set Time = 5 (sets RTC to the values supplied)<br/>6 SET_SHORE_CAP increment source (1 = increment)<br/>11 SET_SHED_PRIORITY increment source (1 = increment)<br/>12 SET_SHED_PRIORITY increment source (1 = increment)<br/>13 SET_SED_ALL Resend all of MQTT topics and data (1)<br/>SET_SENDALL Resend all of MQTT topics and data (1)<br/>SET_SAVENOW 1 = instructs control module to perform a save.<br/>SET_DEAULT Restores Control (0, 1, 2)<br/>8 SET_MAN_FR_FURNACE Set IO control (0, 1, 2)<br/>8 SET_MAN_RR_FURNACE Set IO control (0, 1, 2)<br/>8 SET_MAN_RR_FANHI Set IO control (0, 1, 2)<br/>8 SET_MAN_RR_FANHI Set IO control (0, 1, 2)<br/>8</pre> | 1<br>4<br>4<br>4<br>7<br>2<br>2 | SET_FR_MODE<br>SET_RR_MODE<br>SET_HEAT_FR_SP<br>SET_HEAT_RR_SP<br>SET_AC_FR_SP<br>SET_AC_RR_SP<br>SET_FR_COR<br>SET_RR_COR<br>SET_VOLTS_COR<br>SET_Temp_OAT_Source<br>SET_Temp_FR_Source | <pre>Set Front MODE (0 to 7) Set Rear MODE (0 to 7) Set/change Front heater SP (-1 to 90) Set/change Rear heater SP (-1 to 90) Set/change Front AC SP (-1 to 100) Set/change Rear AC SP (-1 to 100) increment source (1 = increment) increment source (1 = increment) increment source (1 = increment) increment source (1 = increment) increment source (1 = increment)</pre> |  |  |  |  |  |  |
|----------------------------------------------------------------------------------------------------|---------------------------------|----------------------------------------------------------------------------------------------------|----------------------------------------------------------------------------------------------------|--|--|--|--|--|--|
| <ul> <li>9 SET_Temp_AAT Temperature from external source (deg F)</li> <li>9 SET_Temp_RR Temperature from external source (deg F)</li> <li>9 SET_Temp_RR Temperature from external source (deg F)</li> <li>3 SET_RACUNIT increment source (1 = increment)</li> <li>3 SET_RACUNIT increment source (1 = increment)</li> <li>5 SET_MOM_FUR increment source (1 = increment)</li> <li>5 SET_MOMTH Set time (1 - 12)</li> <li>5 SET_MONTH Set time (1 - 31)</li> <li>5 SET_HAR Set time (0 - 23)</li> <li>5 SET_HOUR Set time (0 - 6)</li> <li>5 SET_DOW Set time (0 - 6)</li> <li>5 SET_DOW Set time (0 - 6)</li> <li>5 SET_LOCK Set Time = 5 (sets RTC to the values supplied)</li> <li>6 SET_SENDE_CAP increment source (1 = increment)</li> <li>11 SET_SHOR_CAP increment source (1 = increment)</li> <li>12 SET_SHOP_TIME_LIMIT increment source (1 = increment)</li> <li>12 SET_SHOD_TIME_LIMIT increment source (1 = increment)</li> <li>13 SET_SAVENOW 1 = instructs control module to perform a save.</li> <li>SET_DEFAULT Restores configurations to factory defaults, reboots</li> <li>8 SET_MAN_FR_FURNACE Set IO control (0, 1, 2)</li> <li>8 SET_MAN_RR_COMPRESSOR Set IO control (0, 1, 2)</li> <li>8 SET_MAN_FR_FANHI Set IO control (0, 1, 2)</li> <li>8 SET_MAN_FR_FANHI Set IO control (0, 1, 2)</li> <li>8 SET_MAN_RR_FANHI Set IO control (0, 1, 2)</li> <li>8 SET_MAN_RR_FANHI Set IO control (0, 1, 2)</li> <li>8 SET_MAN_RR_FANHI Set IO control (0, 1, 2)</li> <li>8 SET_MAN_RR_FANHI Set IO control (0, 1, 2)</li> <li>8 SET_MAN_RR_FANHI Set IO control (0, 1, 2)</li> <li>8 SET_MAN_RR_FANHI Set IO control (0, 1, 2)</li> <li>8 SET_MAN_RR_FANHI Set IO control (0, 1, 2)</li> <li>9 SET_MAN_RR_FANHI Set IO control (0, 1, 2)</li> <li>13 SET_MAN_RR_FANHI Set IO control (0, 1, 2)</li> <li>14 SET_MAN_RR_FANHI Set IO control (0, 1, 2)</li> <li>15 SET_MAN_RR_FANHI Set IO control (0, 1, 2)</li> <li>16 SET_MAN_RR_FANHI Set IO control (0, 1, 2)</li> <li>17 SET_MAN_RR_FANHI Set IO control (0, 1, 2)</li> <li>18 SET_MAN_RR_FANHI Set IO control (0, 1, 2)</li> <li>19 SET_MAN_RR_FANHI Set IO</li></ul>                                                                                                    | 2                               | SET_Temp_RR_Source                                                                                                    | increment source (1 = increment)                                                                                                    |  |  |  |  |  |  |
| <ul> <li>SET_TEMP_RR TEMPERATURE from external source (deg F)</li> <li>SET_RA_ACUNIT increment source (1 = increment)</li> <li>SET_RR_ACUNIT increment source (1 = increment)</li> <li>SET_NUM_FUR increment source (1 = increment)</li> <li>SET_NUM_FUR increment source (1 = increment)</li> <li>SET_NUM_FUR increment source (1 = increment)</li> <li>SET_NUM_FUR Set time (1 - 31)</li> <li>SET_AAY Set time (1 - 31)</li> <li>SET_HAR Set time (0 - 23)</li> <li>SET_HOUR Set time (0 - 6)</li> <li>SET_OOW Set time (0 - 6)</li> <li>SET_SED_NUM_SET SUBJECT SOURCE (1 = increment)</li> <li>SET_SHOP FRIGHTY increment source (1 = increment)</li> <li>SET_SHED_RIGHTY increment source (1 = increment)</li> <li>SET_SHED_RIGHTY increment source (1 = increment)</li> <li>SET_SENDALL Resend all of MQTT topics and data (1)</li> <li>SET_SAVENOW 1 = instructs control module to perform a save.</li> <li>SET_MAN_FR_FURNACE Set IO control (0, 1, 2)</li> <li>SET_MAN_FR_FURNACE Set IO control (0, 1, 2)</li> <li>SET_MAN_FR_FOMPRESSOR Set IO control (0, 1, 2)</li> <li>SET_MAN_RF_COMPRESSOR Set IO control (0, 1, 2)</li> <li>SET_MAN_RF_FANHI Set IO control (0, 1, 2)</li> <li>SET_MAN_RF_FANHI Set IO control (0, 1, 2)</li> <li>SET_MAN_RF_FANLO Set IO control (0, 1, 2)</li> <li>SET_MAN_RF_FANLO SET IO control (0, 1, 2)</li> <li>SET_MAN_RF_FANLO SET IO control (0, 1, 2)</li> </ul>                                                                                                    | 9<br>0                          | SET_Temp_OAT                                                                                                    | Temperature from external source (deg F)                                                                                                    |  |  |  |  |  |  |
| <pre>3 SET_FR_ACUNIT increment source (1 = increment)<br/>SET_NUM_FUR increment source (1 = increment)<br/>SET_NUM_FUR increment source (1 = increment)<br/>5 SET_DAY Set time (1 - 12)<br/>5 SET_DAY Set time (1 - 31)<br/>5 SET_MAN Set time (0 - 23)<br/>5 SET_MIN Set time (0 - 6)<br/>5 SET_CLOCK Set Time = 5 (sets RTC to the values supplied)<br/>6 SET_TEST_IO initiates IO output test, 1 starts test, 0 aborts<br/>10 SET_SHOPLCCK Set Time = 5 (sets RTC to the values supplied)<br/>11 SET_SHED_PRIORITY increment source (1 = increment)<br/>12 SET_SHED_TIME_LIMIT increment source (1 = increment)<br/>13 SET_SHED_TIME_LIMIT increment source (1 = increment)<br/>14 SET_SHED_TIME_LIMIT increment source (1 = increment)<br/>15 SET_SAVENOW 1 = instructs control module to perform a save.<br/>SET_DEFAULT Researed all of MQTT topics and data (1)<br/>SET_SAVENOW 1 = instructs control module to perform a save.<br/>SET_MAN_FR_FURNACE Set IO control (0, 1, 2)<br/>8 SET_MAN_FR_COMPRESSOR Set IO control (0, 1, 2)<br/>8 SET_MAN_RR_CMPRESSOR Set IO control (0, 1, 2)<br/>8 SET_MAN_RR_CMPRESSOR Set IO control (0, 1, 2)<br/>8 SET_MAN_RR_FANHI Set IO control (0, 1, 2)<br/>8 SET_MAN_RR_FANLO Set IO control (0, 1, 2)<br/>8 SET_MAN_RR_FANLO SET IO control (0, 1, 2)<br/>8 SET_MAN_RR_FANLO SET IO control (0, 1, 2)<br/>8 SET_MAN_RR_FANLO SET IO control (0, 1, 2)<br/>8 SET_MAN_RR_FANLO SET IO control (0, 1, 2)<br/>8 SET_MAN_RR_FANLO SET IO control (0, 1, 2)<br/>8 SET_</pre>         | 9                               | SET_Temp_RR                                                                                                    | Temperature from external source (deg F)                                                                                                    |  |  |  |  |  |  |
| <pre>5 SET_MIN Set time (0 - 59)<br/>5 SET_DOW Set time (0 - 6)<br/>5 SET_CLOCK Set Time = 5 ( sets RTC to the values supplied)<br/>6 SET_TEST_IO initiates IO output test, 1 starts test, 0 aborts<br/>10 SET_SHED_PRIORITY increment source (1 = increment)<br/>11 SET_SHED_TIME_LIMIT increment source (1 = increment)<br/>22 SET_SENDALL Resend all of MQTT topics and data (1)<br/>SET_SAVENOW 1 = instructs control module to perform a save.<br/>SET_DEFAULT Restores configurations to factory defaults, reboots<br/>8 SET_MAN_FR_FURNACE Set IO control (0, 1, 2)<br/>8 SET_MAN_RR_FURNACE Set IO control (0, 1, 2)<br/>8 SET_MAN_RR_FURNACE Set IO control (0, 1, 2)<br/>8 SET_MAN_RR_COMPRESSOR Set IO control (0, 1, 2)<br/>8 SET_MAN_RR_FANHI Set IO control (0, 1, 2)<br/>8 SET_MAN_RR_FANHI Set IO control (0, 1, 2)<br/>8 SET_MAN_RR_FANHI Set IO control (0, 1, 2)<br/>8 SET_MAN_RR_FANHI Set IO control (0, 1, 2)<br/>8 SET_MAN_RR_FANHI Set IO control (0, 1, 2)<br/>8 SET_MAN_RR_FANHI Set IO control (0, 1, 2)<br/>8 SET_MAN_RR_FANHI Set IO control (0, 1, 2)<br/>8 SET_MAN_RR_FANHI Set IO control (0, 1, 2)<br/>8 SET_MAN_RR_FANHI Set IO control (0, 1, 2)<br/>8 SET_MAN_RR_FANLO Set IO control (0, 1, 2)<br/>8 SET_MAN_RR_FANLO Set IO control (0, 1, 2)<br/>8 SET_MAN_RR_FANLO Set IO control (0, 1, 2)<br/>8 SET_MAN_RR_FANLO Set IO control (0, 1, 2)<br/>9 SET_MAN_RR_FANLO Set IO control (0, 1, 2)<br/>9 SET_MAN_RR_FANLO Set IO control (0, 1, 2)<br/>9 SET_MAN_RR_FANLO Set IO control (0, 1, 2)<br/>9 SET_MAN_RR_FANLO Set IO control (0, 1, 2)<br/>9 SET_MAN_RR_FANLO Set IO control (0, 1, 2)<br/>9 SET_MAN_RR_FANLO Set IO control (0, 1, 2)<br/>9 SET_MAN_RR_FANLO SET IO control (0, 1, 2)<br/>9 SET_MAN_RR_FANLO SET IO control (0, 1, 2)<br/>9 SET_MAN_RR_FANLO SET IO control (0, 1, 2)<br/>9 SET_MAN_RR_FANLO SET IO control (0, 1, 2)<br/>9 SET_MAN_RR_FANLO SET IO control (0, 1, 2)<br/>9 SET_MAN_RR_FANLO SET IO control (0, 1, 2)<br/>9 SET_MAN_RR_FANLO SET IO control (0, 1, 2)<br/>9 SET_MAN_RR_FANLO SET IO control (0, 1, 2)<br/>9 SET_MAN_RR_FANLO SET IO CONTROL SCENEN<br/>9 SET_MAN_RR_FANLO SET IO CONTROL SCENEN<br/>9 SET_MAN_RR_FANLO SET IO CONTROL SCENEN<br/>9 SET_MAN_RR_FANLO SET IO CONTROL SCENEN<br/>9 SET_MAN_RR_FANLO SET IO CONTROL</pre>          | 3<br>3<br>5<br>5<br>5<br>5<br>5 | SET_FR_ACUNIT<br>SET_RR_ACUNIT<br>SET_NUM_FUR<br>SET_MONTH<br>SET_DAY<br>SET_YEAR<br>SET_HOUR                                                                                            | <pre>increment source (1 = increment) increment source (1 = increment) increment source (1 = increment) Set time (1 - 12) Set time (1 - 31) Set time (2020 - 2040) Set time (0 - 23)</pre>                                                                                                    |  |  |  |  |  |  |
| <pre>Str_Str_Str_Str_Str_Str_Str_Str_Str_Str_</pre>                                                                                                    | 5<br>5                          | SET_MIN                                                                                                    | Set time (0 - 59)<br>Set time (0 - 6)                                                                                                    |  |  |  |  |  |  |
| <ul> <li>6 SET_TEST_IO initiates IO output test, 1 starts test, 0 aborts</li> <li>10 SET_SHORE_CAP increment source (1 = increment)</li> <li>11 SET_SHED_PRIORITY increment source (1 = increment)</li> <li>12 SET_SHED_TIME_LIMIT increment source (1 = increment)</li> <li>12 SET_SENDALL Resend all of MQTT topics and data (1)</li> <li>SET_SAVENOW 1 = instructs control module to perform a save.</li> <li>SET_DEFAULT Restores configurations to factory defaults, reboots</li> <li>8 SET_MAN_FR_FURNACE Set IO control (0, 1, 2)</li> <li>8 SET_MAN_FR_FURNACE Set IO control (0, 1, 2)</li> <li>8 SET_MAN_FR_COMPRESSOR Set IO control (0, 1, 2)</li> <li>8 SET_MAN_FR_COMPRESSOR Set IO control (0, 1, 2)</li> <li>8 SET_MAN_FR_FANHI Set IO control (0, 1, 2)</li> <li>8 SET_MAN_FR_FANHI Set IO control (0, 1, 2)</li> <li>8 SET_MAN_FR_FANHI Set IO control (0, 1, 2)</li> <li>8 SET_MAN_FR_FANLO Set IO control (0, 1, 2)</li> <li>8 SET_MAN_FR_FANLO Set IO control (0, 1, 2)</li> <li>8 SET_MAN_FR_FANLO Set IO control (0, 1, 2)</li> <li>8 SET_MAN_FR_FANLO Set IO control (0, 1, 2)</li> <li>13 SET_MAN_FR_FANLO Set IO control (0, 1, 2)</li> <li>13 SET_MAIN_CONFIG Payload is comma delimited MQTT text. The first character defines who's configuration it is:</li> </ul>                                                                                                    | 5                               | SET_CLOCK                                                                                                    | Set Time = 5 ( sets RTC to the values supplied)                                                                                                    |  |  |  |  |  |  |
| <pre>10 SET_SHED_PRIORITY increment source (1 = increment)<br/>11 SET_SHED_PRIORITY increment source (1 = increment)<br/>12 SET_SHED_TIME_LIMIT increment source (1 = increment)<br/>SET_SENDALL Resend all of MQTT topics and data (1)<br/>SET_SAVENOW 1 = instructs control module to perform a save.<br/>SET_DEFAULT Restores configurations to factory defaults, reboots<br/>8 SET_MAN_FR_FURNACE Set IO control (0, 1, 2)<br/>8 SET_MAN_RR_FURNACE Set IO control (0, 1, 2)<br/>8 SET_MAN_FR_COMPRESSOR Set IO control (0, 1, 2)<br/>8 SET_MAN_FR_COMPRESSOR Set IO control (0, 1, 2)<br/>8 SET_MAN_FR_FANHI Set IO control (0, 1, 2)<br/>8 SET_MAN_FR_FANHI Set IO control (0, 1, 2)<br/>8 SET_MAN_FR_FANHI Set IO control (0, 1, 2)<br/>8 SET_MAN_RR_FANHI Set IO control (0, 1, 2)<br/>8 SET_MAN_RR_FANHI Set IO control (0, 1, 2)<br/>8 SET_MAN_RR_FANLO Set IO control (0, 1, 2)<br/>9 SET_MAN_RR_FANLO Set IO control (0, 1, 2)<br/>13 SET_MAN_RR_FANLO Set IO control (0, 1, 2)<br/>13 SET_MAIN_CONFIG Payload is comma delimited MQTT text.<br/>The first character defines who's<br/>configuration it is:</pre>                                                                                                    | 6                               | SET_TEST_IO                                                                                                    | initiates IO output test, 1 starts test, 0 aborts                                                                                                    |  |  |  |  |  |  |
| <pre>8 SET_MAN_FR_FURNACE Set IO control (0, 1, 2)<br/>8 SET_MAN_RR_FURNACE Set IO control (0, 1, 2)<br/>8 SET_MAN_FR_COMPRESSOR Set IO control (0, 1, 2)<br/>8 SET_MAN_RR_COMPRESSOR Set IO control (0, 1, 2)<br/>8 SET_MAN_FR_FANHI Set IO control (0, 1, 2)<br/>8 SET_MAN_RR_FANHI Set IO control (0, 1, 2)<br/>8 SET_MAN_FR_FANLO Set IO control (0, 1, 2)<br/>8 SET_MAN_RR_FANLO Set IO control (0, 1, 2)<br/>8 SET_MAN_RR_FANLO Set IO control (0, 1, 2)<br/>9 WaiterECC/OPR/RUNTIME (from main touchscreen)<br/>WaiterECC/OPR/IP (from main touchscreen)<br/>WaiterECC/OPR/IP (from Remote touchscreen)<br/>WaiterECC/RMT/RUNTIME (from Remote touchscreen)<br/>13 SET_MAIN_CONFIG Payload is comma delimited MQTT text.<br/>The first character defines who's<br/>configuration it is:</pre>                                                                                                    | 10<br>11<br>12                  | SET_SHORE_CAP<br>SET_SHED_PRIORITY<br>SET_SHED_TIME_LIMIT<br>SET_SENDALL<br>SET_SAVENOW<br>SET_DEFAULT                                                                                   | <pre>increment source (1 = increment) increment source (1 = increment) increment source (1 = increment) Resend all of MQTT topics and data (1) 1 = instructs control module to perform a save. Restores configurations to factory defaults, reboots</pre>                                                                                                    |  |  |  |  |  |  |
| <pre>8 SET_MAN_RR_COMPRESSOR Set IO control (0, 1, 2)<br/>8 SET_MAN_FR_FANHI Set IO control (0, 1, 2)<br/>8 SET_MAN_RR_FANHI Set IO control (0, 1, 2)<br/>8 SET_MAN_FR_FANLO Set IO control (0, 1, 2)<br/>8 SET_MAN_RR_FANLO Set IO control (0, 1, 2)<br/>WaiterECC/OPR/RUNTIME (from main touchscreen)<br/>WaiterECC/OPR/IP (from main touchscreen)<br/>WaiterECC/RMT/RUNTIME (from Remote touchscreen)<br/>WaiterECC/RMT/IPTIME (from Remote touchscreen)<br/>WaiterECC/RMT/IPTIME (from Remote touchscreen)<br/>13 SET_MAIN_CONFIG Payload is comma delimited MQTT text.<br/>The first character defines who's<br/>configuration it is:</pre>                                                                                                    | 8<br>8<br>8                     | SET_MAN_FR_FURNACE<br>SET_MAN_RR_FURNACE<br>SET_MAN_FR_COMPRESSO                                                                                                    | Set IO control (0, 1, 2)<br>Set IO control (0, 1, 2)<br>R Set IO control (0, 1, 2)                                                                                                    |  |  |  |  |  |  |
| <pre>8 SET_MAN_FR_FANHI Set 10 control (0, 1, 2)<br/>8 SET_MAN_RR_FANHI Set 10 control (0, 1, 2)<br/>8 SET_MAN_FR_FANLO Set 10 control (0, 1, 2)<br/>8 SET_MAN_RR_FANLO Set 10 control (0, 1, 2)<br/>WaiterECC/OPR/IP (from main touchscreen)<br/>WaiterECC/OPR/IP (from Remote touchscreen)<br/>WaiterECC/RMT/RUNTIME (from Remote touchscreen)<br/>WaiterECC/RMT/IPTIME (from Remote touchscreen)<br/>WaiterECC/RMT/IPTIME (from Remote touchscreen)<br/>13 SET_MAIN_CONFIG Payload is comma delimited MQTT text.<br/>The first character defines who's<br/>configuration it is:</pre>                                                                                                    | 8                               | SET_MAN_RR_COMPRESSO                                                                                                    | R Set IO control $(0, 1, 2)$                                                                                                    |  |  |  |  |  |  |
| <pre>8 SET_MAN_FR_FANLO Set IO control (0, 1, 2)<br/>8 SET_MAN_RR_FANLO Set IO control (0, 1, 2)<br/>WaiterECC/OPR/RUNTIME (from main touchscreen)<br/>WaiterECC/OPR/IP (from main touchscreen)<br/>WaiterECC/RMT/RUNTIME (from Remote touchscreen)<br/>WaiterECC/RMT/IPTIME (from Remote touchscreen)<br/>13 SET_MAIN_CONFIG Payload is comma delimited MQTT text.<br/>The first character defines who's<br/>configuration it is:</pre>                                                                                                    | 8<br>8                          | SET_MAN_FR_FANHI                                                                                                    | Set IO control (0, 1, 2)                                                                                                    |  |  |  |  |  |  |
| <pre>8 SET_MAN_RR_FANLO Set IO control (0, 1, 2) WaiterECC/OPR/RUNTIME (from main touchscreen) WaiterECC/OPR/IP (from main touchscreen) WaiterECC/RMT/RUNTIME (from Remote touchscreen) WaiterECC/RMT/IPTIME (from Remote touchscreen) 13 SET_MAIN_CONFIG Payload is comma delimited MQTT text. The first character defines who's configuration it is:</pre>                                                                                                    | 8                               | SET_MAN_FR_FANLO                                                                                                    | Set IO control (0, 1, 2)                                                                                                    |  |  |  |  |  |  |
| WaiterECC/OPR/RUNTIME (from main touchscreen)<br>WaiterECC/OPR/IP (from main touchscreen)<br>WaiterECC/RMT/RUNTIME (from Remote touchscreen)<br>WaiterECC/RMT/IPTIME (from Remote touchscreen)<br>13 SET_MAIN_CONFIG Payload is comma delimited MQTT text.<br>The first character defines who's<br>configuration it is:                                                                                                    | 8                               | SET_MAN_RR_FANLO                                                                                                    | Set IO control (0, 1, 2)                                                                                                    |  |  |  |  |  |  |
| 13 SET_MAIN_CONFIG Payload is comma delimited MQTT text.<br>The first character defines who's<br>configuration it is:                                                                                                    |                                 | WaiterECC/OPR/RUNTIME(from main touchscreen)WaiterECC/OPR/IP(from main touchscreen)WaiterECC/RMT/RUNTIME(from Remote touchscreen)WaiterECC/RMT/IPTIME(from Remote touchscreen)           |                                                                                                    |  |  |  |  |  |  |
|                                                                                                    | 13                              | SET_MAIN_CONFIG Pay<br>The<br>con                                                                                                    | 'load is comma delimited MQTT text.<br>first character defines who's<br>figuration it is:                                                                                                    |  |  |  |  |  |  |
| 13 GET_MAIN_CONFIG Retrieve the Correct config file (M, R, P)                                                                                                    | 13                              | GET_MAIN_CONFIG Ret                                                                                                    | rieve the Correct config file (M, R, P)                                                                                                    |  |  |  |  |  |  |

0 = OFF 1 = HEAT 2 = FAN HIGH 3 = FAN LOW 4 = A/C FAN HIGH 5 = A/C FAN LOW 6 = A/C FAN automatically shifts speed 7 = A/C and HEAT full automatic mode

#### NOTE 2 - Temperature sensor source:

The original Intellitec system used two 10k ohm thermistors, one for the front and one for the rear. The Waiter ECC can use the original thermistors for front and rear, and also comes with a third electronic sensor that can be used as an outside temperature sensor. The OAT sensor is a very accurate digital sensor that can be used during initial installation to determine calibration factors for the original thermistors. As an option, instead of using the original thermistors for the front and rear, Digital sensors can be installed and configured for the Front and Rear temperatures. When more than one digital sensor is installed, each sensor has an internal address, i.e. 1,2, and 3.. Each display (OAT, FRONT, REAR) is assigned an address as to which sensor to use.

The Temperature Sensor Source settings determine what sensors are used, and/or where the controller should get its sensor temperature from.

The default settings are 1,4,4:

| Temp_OAT_Source | (DEFAULT = 1) |
|-----------------|---------------|
| Temp_FR_Source  | (DEFAULT = 4) |
| Temp_RR_Source  | (DEFAULT = 4) |

0 = Use OEM thermistor plugged into the controller board.

1, 2, 3 = Electronic sensor address.

4 = Sensor temperature will be sent to the controller via MQTT message. I.e. OEM thermistors are plugged into back of touchscreen. Touchscreen then sends MQTT message to the control module telling it what the temperatures are.

99 = Faulty sensor, for FRONT and REAR only. Use the temperature from the good sensor to control both FRONT and REAR. i.e. If the FRONT sensor is bad, set the FRONT TEMP SOURCE to 99, The FRONT system will now be controlled by the REAR sensor.

#### NOTE 3 - A/C btu capacity.

Sets the default current draw (amps) of a compressor. This is used to pre-test to see if turning on a compressor will cause a load shed and subsequent hard start delay. The compressor amps is added to the present shore amps, if this would exceed the shore capacity, then the compressor is not turned on and is marked as Pre-SHED, HOWEVER, since the compressor was not started, the hard start delay isn't initiated. This does NOT impact the normal shore amps SHED monitoring function. If a compressor is started and running, and the shore amps exceeds the capacity, the compressor is shut down, marked as SHED, and the hard start timer initiated. The compressor cannot restart until the 2 minute timer counts down. This allows compressor pressures to bleed down so the compressor isn't locked up when starting.

15 15k btu = 11 amps
13 13k btu = 9 amps (Default for front and rear
11 11k btu = 6 amps
9 9k btu = 4 amps
0 0k btu = 0 amps (no pre-test performed)

#### **NOTE 4: SET POINTS**

If the set point message payload is a 1 or a -1, then the set point is incremented or de-incriminted by 1.

If the HEAT payload message is >= 40 and <= 90, the heater set point is set to that value.

If the A/C payload message is >=60 and <=100, the A/C set point is set to that value.

The controller limits the set points: Heater 40 - 90, A/C 60 - 100

#### NOTE 5: Time

The controller board comes with a battery backup Real Time Clock (RTC) module. Its function is to provide date/time functions to any other Waiter Control interfaces, including the operator panel touch screen.

To set / change the date time, the values must first be sent to the controller using the "SET\_" topics and payload. Once the date/time values have been sent, the new values are loaded into the RTC by sending the SET\_CLOCK:3.

Note that the Day of Week (DOW) is deprecated for an older time date function. The current RTC module computes the DOW based on date values.

#### NOTE 6: TEST\_IO

A "1" enters the IO test mode, Each of the eight IO control relays will be energized for one second. To stop the test, either send a "0" with the topic, or send a topic and payload to set the front or rear system to OFF (see note 1).

The sequence will be:

REAR FURNACE FRONT FURNACE REAR COMPRESSOR REAR FAN HIGH REAR FAN LOW FRONT COMPRESSOR FRONT FAN HIGH FRONT FAN LOW Send MQTT message (SOUND\_ALARM) to pulse the alarm chirp

#### **NOTE 7: Volts Correction**

To correct for minor deviations in the A/D converter and associated voltage divider network. The Volts correction factor makes small changes to the A/D scaling factor.

The A/D converter is supplied a 0-3.3 volt signal from a 0-20 volt voltage divider. The A/D converter is 12 bits (4095).

BEFORE 2.7.0

SET\_VOLTS\_COR = 1 increments the Volts Correction by one, between -15 to +15. When the Volts Correction reaches +15, the next step will cause it to revert back to -15. The Volts Correction is multiplied by 0.000025 and added to the A/D converters scale factor of 0.000505. As can be seen, a minus Volts Correction (i.e. -15) will make the A/D scaling factor smaller 0.0004675, and a Larger Volts Correction (plus 15) will increase the scaling factor (0.0005425.

The raw A/D value is then multiplied by the scaling factor to determine the voltage. VOLTS\_COR = (-15 to +15) The Control Module reports what its current Volts Correction value is (-15 to + 15)

#### 2.7.0 and up

The ESP32 A/D converter response curve isn't linear and is know to have issues. The previous algorithm addressed a non-linear response.

However, we've found that the area of the curve that we use to measure 12 volts (8-15volts) is reasonably linear but has an offset that varies from chip to chip.

We multiply the output by 0.004884 then add an offset correction 0 - 3.0 in 0.1 increments. This seems to work better than the original algorithm we used.

#### NOTE 8: IO control

The 8 IO relays are normally in an AUTO state and controlled by temperature and features. There is a TEST IO feature (see note 6) that cycles through each control relay, turning them ON and OFF for approximately one second.

Another way to control the IO relays is using MQTT command that tells each individual relay how to respond, AUTO, ON, or OFF. These commands can be used to test the IO or even control the IO relays from an external program like MyMQTT or NodeRED. There are three possible payloads that would be included with the topic, 0, 1, or 2.

0 = AUTO. The IO relay is controlled by the controllers firmware, temperature, mode, and features. This would be the normal setting.

1 = ON. The IO relay is turned ON,

2 = OFF. The IO relay is turned OFF.

Resetting the IO relays back to AUTO can be done in two ways, Individually with the topic and a payload of "0", or by topic and payload to set the front or rear system to OFF (see note 1).

#### **NOTE 9: External Temperature source**

Also see note 2. Temperature (-99 to +185) supplied by external source i.e. Raspberry pi touchscreen, NodeRED, etc, If used (source set to #4), must be sent at least every 60 seconds or will set an error in controller.

Corrections (-10 to +10) are applied to the Front and Rear temperatures, but not the OAT temperature.

#### NOTE 10 - Set shore capacity amps:

A "1" increments the Shore Amps Available. SHED will occur if shore amps exceed about 90% of the available (shed point)

0 = 10 (9 amps shed point) 1 = 15 (14 amps shed point) 2 = 20 (18 amps shed point) 3 = 25 (23 amps shed point) 4 = 30 (28 amps shed point) (Default)

#### NOTE 11 - SET\_SHED\_PRIORITY:

A "1" increments the Shed Priority. This determines who gets SHED first if a potential overload exists.

0 = TOGGLE (Default) toggle back and forth between the front and rear 1 = REAR A/C unit gets SHED first during an overload. 2 = FRONT A/C unit gets SHED first during an overload.

#### NOTE 12 - SET\_SHED\_TIME\_LIMIT:

A "1" increments the ShedTimeLimit Times are 0, 900, 1800, 2700, 3600. A time limit of zero disables the time limit.

SHED\_TIME\_LIMIT is sent from the control module to report the times as above.

#### NOTE 13 - SET\_MAIN\_CONFIG, GET\_MAIN\_CONFIG, MAIN\_CONFIG:

As of Version 5.0.0, the Rpi's SD card is set to READ ONLY w/File System Overlay. This means we can't store configuration information on the Rpi's SD card. To work around this, configuration information is sent to the control module via MQTT message, where its stored inside the ESP32's processors read/write memory.

There are currently three configurations that can be stored in the ESP32; M=Main Screen, R=Remote screen, and P=PC or Laptop. The format for each configuration is identical, a 54 field, comma delimited text file. The letter in the first field (M, R, or P) indicates who's configuration this is, and is used by the ESP32 to store the file in the correct location.

**Topic = SET\_MAIN\_CONFIG**, Payload = A text string that contains 54 comma delimited fields. The first field contains a M, R, or P to indicate who's configuration this is.

**Topic = GET\_MAIN\_CONFIG**, Payload = M, R, or P. Tells the ESP 32 who's config file should be retrieved (M, R, or P) and sent as a MAIN\_CONFIG message

The above two topics originate from a touchscreen or PC. They tell the ESP32 to either store the information, the "SET" command, or to retrieve the information, the "GET" command, for either the Main, Remote, or Pc.

**Topic = MAIN\_CONFIG,** Payload = 54 comma delimited text string

This topic originates from the control module (the ESP32) in response to a "GET" command

UPDATED: Nov 24, 2021

# APPENDIX B

VERSION INFORMATION

#### Controller Circuit Board artwork:

- 1.0 Prototype
- 1.1 Correct error on 12 volt feed to Q1
- 1.2 Add 12 volt voltage divider for A/D converters
- 1.3 Add diodes to A/C unit relay outputs. Re-arrange components for better fit
- 1.4 Correct ground test point error. Relocate relay test points for better access, add silk screen messages to improve assembly.
- 1.5 Add BMP280 sensor. Add reverse protection for 12 to 5 volt power supply. Clean up real estate. Make land areas larger for connectors
- 1.6 Add traces to route 12 volts to the old ISX wires through a 3 amp fuse.
- 1.7 Clean up traces and positions for easier assembly.
- 1.8 Add configurable options for power available (ECC II) Do not install components that are not needed. Removed 3 amp fuse, 12 volts gets routed straight to yellow. Remove BMP280
- 1.8A Replace several capacitor values
- 1.9 Added SPST Panasonic relay Adlp112 as alternate relay Removed DI2 jumper and replaced with DI3 (DI2 was on board blue LED and can't be used) Increased spacing of resistor pads to make assembly easier Decreased spacing of Tantalum pads to make assembly easier Changed polarity orientation of C6 to make assembly easier Moved 12 volt A/D sensing to protected circuit (after diode D7) Increased clear area (no ground plane) for WiFi antenna Moved connectors out 0.2mm to increase clearance with enclosure cover Fixed connector orientation silkscreen to reduce chance of assembly error
- 1.10 Artwork changes, added BMP280 back in
- 1.11 Added SIG RX LED support on 4 pin IO connector. Reposition components for easier assembly Added support for single 5 volt power supply

#### Controller firmware:

- 2.10.4 Add Vref to read temps and 12 volts
- Blink SIG RX when doing factory reset.
- 2.10.3 Reset defaults (write to SPIFFS) with MQTT command or EST button held at bootup
- 2.10.2 Blink IO23 with MQTTmessage received (SIG RX) Add 50ms delay after issuing READ TEMP command
- 2.10.1 correct rear A/C hard start delay pointing at front A/C unit
- 2.10.0 Add pressure altitude back into firmware if the sensor is present.
- 2.9.2 Fix error in dtrostrf that was introducing spaces in MQTT messages
- 2.9.0 Impliment ESP32 interupt watchdog
- 2.8.2 Relocate WDT reset to inside loop Correct Watchdog Counter from Integer to Long Removed seriel prints Adjust char lengths of dtostrf to ensure no memory issues
- 2.8.1 Send MQTT temperatures (FR, RR, and OAT) at least every 75 seconds.
- 2.8.0 Incorporate SPIFs to allow Rpi config files to be saved on the ESP32 Rpi CONFIG is sent via MOTT to control module where its stored
- 2.7.4 Add ability to FLIP screen (Removed this in next update)

2.7.3 Added SAVENOW to MQTT message (don't wait for 30 second save. Removed OFF from A/C SHEdding . Will always SHED. Modify Temp sensor source "0" to ensure backward compatible with very 2.7.2 early model control modules. 2.7.1 Add code to tolorate different manufactures of DS18B20 2.7.0 Modify 12 volt A/D converter algorithm to be more accurate Add adjustable Shore Power amps Add adjustable SHED Sequence Add adjustable timer for alternating back and forth on SHED units. Send messages for SHED, Hard start, Pre-SHED, and RUN 2.6.1 Implement task watchdog using MQTT messages as the reset. 5 minutes. 2.6.0 Add configurable SSID using jumper IO-5. WaiterControl = no jumper. WaiterControl2 = jumper 2.5.2 Tweeked the A/D converter correction factors 2.5.1 Add failed sensor back into firmware (99 sets a sensor as failed) 2.5.0 Add HVAC full control (heat-A/C at same time). Add faulty sensor bypass. 2.4.0 Fix rear A/C control method. Sound Alarm with MQTT message. Fix unsigned integer for correction. 2.3.4 Freeze protection changed from 32 to 35 degrees 2.3.3 Set external temperature error on startup 2.3.2 Allow corrections if source set to 4 and temp <> -99 2.3.1 Fix unsigned integer on VoltCOR. Would not remember VoltCOR if it was a negative value. (Voltage Correction) 2.3.0 Fix possible issue with BMP280 causing lockup. Add IP address reporting. Fix rear temperature source lockup on #3. 2.2.3 Add ability to use external temperature sources instead of sensors. Temperatures come to controller via MQTT message. 2.2.2 Add delay after issuing Temp read command to allow sensor to complete its conversions before attempting a read. 2.2.1 Extend Temperature error lockout from 5 seconds to 30 seconds 2.2.0 Add individual IO Relay control, AUTO, ON, OFF 2.1.4 Add BMP280 sensor data to MQTT stream fix temperature reporting when in IO self test mode. 2.1.3 Fix Freeze protection time sequence 2.1.2 Add Volts correction factor -15 to +15 - Multiply this number by .000025 and add that to the raw AD conversion factor of .00505 2.1.1 Decrease Delay times for MQTT send messages from 200 to 50 ms 2.1.0 Add testio switch to pin 13. short to ground to start test. reset power (or send MQTT command) to stop 2.0.9 fix furnace set point min/max 2.0.8 Add error counter to the temperatures. modify test to cycle through all the outputs modify how ECC configurations is set / and displayed 2.0.7 2.0.5 Send hour every time minute is sent (er need this for the Generator control fix COR values, fix rear furnace MQTT reporting, add 12 volts reporting 2.0.4 2.0.3 In mode 6, turn blower off 30 seconds after compressor gets turned off delay start of compressor if blower turned off 5-7 seconds 2.0.2 add WiFi autoreconnect 2.0.1 Set up MQTT and watchdog 1.0.8 Tweek overload checking 1.0.7 Change Shedding - we now attempt to alternate shedding compressors 1.0.6a Rework SHEDing and Hard Start delay, added PRESHED Disable shedding if A/C unit BTU set at zero. 1.0.5 1.0.4 Hysteria for mode 6 blower speed Page 30 of 36

- 1.0.3 fixed the software clock (rarely used) and added ability to simulate temps and shore power if temp sensor = -99 set temp error flag and do not allow furnace to run.
- 1.0.2 Added TEST\_IO to allow testing the relays.+-
- 1.0.1 Add Bluetooth serial RX and  $\ensuremath{\text{Tx}}$
- 1.0.0 RELEASE

Waiter ECC Rpi hat (touchscreen power supply and alarm board)

- 1.7 Add 0.1uf and 120uf caps Reposition components
- 1.6A Replace 100uf with 470uf capacitor.
- 0.1uf cap on A/D converter changed to 1.0uf
- 1.6 Reposition power supply to better clear ribbon cable. Clean up artwork
- 1.5 Reposition Temp Sensor plugs for use with rear cover Move A/D converter to 5 volts instead of 3.3 remove 3.3 volt power traces
- 1.4 NWR Temp sensors and A/D converter added PS moved to underside of board Removed 3 pin connectors that supplied 12 volts Added Yellow / Brown pigtails for 12 volt supply.
- 1.3 Vent hole for heat sink Relocate 3 pin power connector to clear Rpi mount tab
- 1.2 Power supply added
- 1.1 Initial No power supply, alarm only

#### Waiter ECC touch screen Application

- 5.0.3 Add WD reset to altitude and amps reporting Add reset factory default to wifi screen]
- 5.0.2 Fix TRIM() that was accidentally introduced in ESP32 2.8.2 Fix wifi display screen Increase watchdog time for remote display
- 5.0.1 Fix Alarm clock, ONCE would not write OFF to config Initial setting of DIMs could cause crash. Config type P (PC version) wasn't storing config info properly PC version to act as tool for changing microSD card parameters
- 5.0.0 MAJOR OPERATING SYSTEM CHANGE READ ONLY and FILE SYSTEM OVERLAY Touch screen config now saved on the control module ESP32 SPIF Screen flip and SSID changes are no longer allowed on Rpi due to READ ONLY and File Overlay configuration
- 4.7.4 Add ability to flip screen 180 degrees Add NITE MAX brightness Shorten return to dim to 7 seconds Call return to dim from RETURN button
- 4.7.3 Add SAVEALL and SAVE status to MQTT messages Shore Amps selected shows on main screen Shore Amps warning (yellow) text color Saving Changes notification added to screen.
- 4.7.2 Change RunTime display from WiFi runtime to time since last boot
- 4.7.1 REMOTE ONLY Don't allow CHAN CHANGE as WiFi option
- 4.7.0 Add adjustable Shore Power amps Add adjustable SHED Sequence Add adjustable timer for alternating back and forth on SHED units. Fix status displays for SHED, Hard start, Pre-SHED, and RUN re-arrange real estate on CONFIG page
- 4.6.4 Fix watchdog would always reboot to WaiterControl Ch 6.
- 4.6.3 Add IO runtime to WiFi screen
- 4.6.2 Add CHANGE CHAN (6 > 11 or 11 > 6) to the WiFi watchdog options.
- 4.6.1 Add WiFi uptime display, clean up displays, keep WiFi screen up for 10 minutes.
- 4.6.0 WiFi watchdog implemented.
- 4.5.1 Change inactivity timer for the MODE screen to 10 seconds.

- 4.5.0 Add support for two SSIDs selection. 4.4.1 if OAT source set to "0", blank the OAT temperature display on main screen. 4.4.0 Disable WiFi power management in OS. Remove 2.2k thermistor support. Remove tabs display option selet 4.3.2 NOT RELEASED TO PUBLIC - Support for 2.2k thermistor. 4.3.1 Add furnace indicator to left side - clears up mode 7 use. 4.3.0 Add Auto heat-A/C control (mode 7). Add user ability to control display dim times. Add faulty sensor bypass. 4.2.0 Add MQTT message for sounding alarm 4.1.8 hard code path to CONFIG.XML depending on compile configurations 4.1.7 Add RUNTIME minutes to MQTT message 4.1.6 Add IP addresses to MQTT watchdog 4.1.5 Fix Refrigerator SP reporting 4.1.4 Add Try/Catch to MOTT to trap errors in the message format/content 4.1.3 Working on generator / Water heater - no changes 4.1.2 Add BMP280 Altitude atmospheric altitude readout allow user config to blank/not blank screen tabs 4.1.1 blank tabs and screens after 30 seconds 4.1.0a Work on Water Heater Add Water heater control 4.1.0 PRODUCTION RELEASE. add deg C conversion to schedule 4.0.3b disable MQTT screen. 4.0.3a Add Schedules 4.0.3 Fixed screen blanking. All screens now will go back to clock if no activity for 30 seconds 4.0.2a Sunup - Sundown dimming SU minus 15 to SD plus 60 will use day. 4.0.2 turn off IO test when either OFF buttons are pressed 4.0.1 Add Voltage correction. ABility to modify the volts per bit for the A/D converter 4.0.0 RaspberryPi 4 confirm compatable 2.1.4 Add remote screen capability 2.1.3 allow brightness to go down to 5 2.1.2 set screen brightness to max is not connected to controller 2.1.1 changed wording for SHORE AMPS to AC AMPS added MQTT back in 2.1.0 Release - Removed MQTT screen 2.0.5 MQTT display 2.0.4 Add temperature display F or C, fix number of funaces display 2.0.3 update ECC config page 2.0.2 Work on Leveler 2.0.1 Work on Generator page. change Sched stop to sched duration 2.0.0 MQTT for Refrigerator 1.0.9 Add refreig screen , getting ready to do multiple screens 1.0.8 Add PRESHED warning to display 1.0.7 Fix UP/DOWN buttons for mode6. fix SHED, RUN, DELAY indicator colors 1.0.6 chirp alarm 1.0.5 fix day/night, turn SHED off, reconfigure A/C BTU to disable shedding (change in ESP32 firmware 1.0.4 Add day min brightness, compute approx sunrise/sunset 1.0.3 Add IO to alarm buzzer on P1Pin11 1.0.2 fix error display, time display 1.0.1 add adjustable min brightness, fix Alarm functions. (still need IO)
- 1.0.0 INITIAL RELEASE Carry over from Arduino Mega proof of concept

# APPENDIX C

|                                                                                                    | °F  | OHMS    | °F | OHMS   | °F | OHMS   | °F  | OHMS  | °F  | OHMS  | °F  | OHMS  | °F  | OHMS |
|----------------------------------------------------------------------------------------------------|-----|---------|----|--------|----|--------|-----|-------|-----|-------|-----|-------|-----|------|
| -49         472_642         1         82.719         51         19.377         101         5.607         151         2.08         22         82.3         367           48         454.902         2         80.74         53         77.656         53         18.377         103         5.446         153         1.929         2.03         77.85         253         362           45         405.965         5         7.295         54         17.899         104         5.208         155         1.829         2.03         788         253         352           44         30.966         6         70.966         56         16.985         106         5.024         156         1.270         788         257         342           43         376.577         7         6.55         57         15.48         107         4.982         17.70         788         257         342           40         348.52         9         6.711         109         4.767         159         1.720         208         773         342           324.597         11         60.595         61         1.4221         111         4.563         1.626         1.626                                                                                                    | -50 | 491,142 | 0  | 85,387 | 50 | 19,900 | 100 | 5,827 | 150 | 2,044 | 200 | 829   | 250 | 378  |
| +8         4454,900         2         80,142         52         18,870         102         5,570         152         1,662         228         872         253         362           47         437,907         3         77,856         53         18,377         103         5,446         153         1,929         203         778         254         362           44         490,666         5         77,937         55         17,435         105         5,206         155         1,866         206         750         256         352           43         376,577         7         6,635         16,711         109         4,873         158         1,753         206         726         258         337           40         336,604         10         6,44,28         59         15,711         109         4,664         160         1,868         210         770         268         720         721         260         733         730         730         730         730         730         730         730         730         730         730         730         730         730         730         730         746         132         14,473         1                                                                                                    | -49 | 472,642 | 1  | 82,719 | 51 | 19,377 | 101 | 5,697 | 151 | 2,005 | 201 | 815   | 251 | 373  |
| 47         437.907         3         77.666         53         16.377         103         5.446         153         1.202         203         77.86         253         352           46         4405.965         5         72.937         55         17.435         105         5.208         155         1.856         205         763         255         352           44         390.966         6         77.9         655         57         16.548         107         492         17.877         207         738         257         342           41         396.92         9         64.47         58         16.123         108         4.673         158         17.20         209         714         258         332           40         336.04         10         62.479         60         15.310         110         4.663         161         1.657         211         60.213         332           30         32.757         11         60.31.36         14.453         112         4.644         160         1.682         210         620         211         233           30         1.22         37.0         65.11.473         115         4.827                                                                                                    | -48 | 454,909 | 2  | 80,142 | 52 | 18,870 | 102 | 5,570 | 152 | 1,966 | 202 | 802   | 252 | 367  |
| -46         421.602         44         75.256         54         17.895         104         5.208         155         1.862         204         755         254         357           -45         405.65         5         72.337         55         17.455         105         5.208         155         1.862         105         1.862         105         1.777         207         738         255         332           -43         3376.577         7         66.535         57         16.548         107         4.982         157         1.787         207         738         255         332           -43         39.5277         11         60.595         61         14.921         111         4.664         160         1.688         210         720         268         332           -33         324.597         11         60.595         61         14.921         111         4.664         162         1.626         212         669         263         334           -33         324.597         11         60.595         13.473         115         4.183         155         15.548         264         350           -32         290.613         14                                                                                                    | -47 | 437,907 | 3  | 77,656 | 53 | 18,377 | 103 | 5,446 | 153 | 1,929 | 203 | 788   | 253 | 362  |
| 44         300,966         5         72,337         55         77,435         105         5.024         155         1.866         205         750         256         347           44         300,966         6         70.686         56         16,548         107         4,362         157         1.767         207         738         257         342           42         362,777         7         68,635         57         16,548         107         4,362         157         1.773         208         77.82         259         332           40         336,804         10         62,479         60         15,310         110         4,664         160         1.688         210         702         260         337           336,804         10         62,479         60         15,310         111         4,563         161         1.657         211         601         260         233         314           533         20,433         15         53,669         65         13,473         115         4,183         165         1,538         215         648         265         3051           -34         20,46,71         176         649                                                                                                    | -46 | 421,602 | 4  | 75,255 | 54 | 17,899 | 104 | 5,326 | 154 | 1,892 | 204 | 775   | 254 | 357  |
| -44         390.966         6         70.966         56         166.956         106         5.04         156         1.821         206         7.782         257         342           43         376.577         7         8         66.447         58         107         4.982         157         1.787         207         738         257         342           44         349.522         9         64.428         59         15.711         109         4.767         159         1.720         209         744         250         332           30         324.597         11         60.565         61         14.921         111         4.664         162         1.625         213         669         263         314           312.876         12         53.13         64         13.820         114         4.724         164         1.567         214         668         264         309           32         290.873         17         50.541         67         12.809         117         4.007         167         1.482         216         648         265         3051           32         290.871         17         50.546         64                                                                                                    | -45 | 405,965 | 5  | 72,937 | 55 | 17,435 | 105 | 5,208 | 155 | 1,856 | 205 | 763   | 255 | 352  |
| -43         376.577         7         68.635         57         66.447         58         167.123         168         4.873         158         1.753         208         726         258         337           -40         336.804         10         64.428         59         15.711         109         4.767         159         1.720         209         714         250         332           -40         336.804         10         64.428         59         15.711         109         4.764         169         1.688         210         702         260         332           -38         312.876         12         58.774         62         14.621         111         4.684         162         1.626         212         660         262         318           -37         301.622         13         57.511         66         31.473         115         4.183         165         1.538         214         658         264         309           -35         280.433         15         5.5641         67         12.80         117         4.007         167         1.482         216         637         266         301           -32         251.670 </td <td>-44</td> <td>390,966</td> <td>6</td> <td>70,696</td> <td>56</td> <td>16,985</td> <td>106</td> <td>5,094</td> <td>156</td> <td>1,821</td> <td>206</td> <td>750</td> <td>256</td> <td>347</td>  | -44 | 390,966 | 6  | 70,696 | 56 | 16,985 | 106 | 5,094 | 156 | 1,821 | 206 | 750   | 256 | 347  |
| -42         362.70         8         66.447         58         16,12         108         4,73         158         1,753         208         726         258         337           -41         349,522         9         64,428         59         15,711         109         4,667         159         1,720         209         714         259         332           -39         324,597         11         60,695         61         14,521         111         4,663         161         1,657         211         691         263         314           -37         301,622         13         57,014         63         14,173         113         4,368         163         1,596         213         669         263         314           -36         200,813         14         55,313         64         13,320         114         4,274         164         1,565         216         637         266         301           -33         206,878         17         50,541         67         1,280         117         4,007         167         1,482         219         607         269         288           -33         226,670         18         49,054 <td>-43</td> <td>376,577</td> <td>7</td> <td>68,535</td> <td>57</td> <td>16,548</td> <td>107</td> <td>4,982</td> <td>157</td> <td>1,787</td> <td>207</td> <td>738</td> <td>257</td> <td>342</td>            | -43 | 376,577 | 7  | 68,535 | 57 | 16,548 | 107 | 4,982 | 157 | 1,787 | 207 | 738   | 257 | 342  |
| -14         349.522         9         64.428         59         15,711         109         4,767         159         1,720         209         714         259         332           -40         336,804         10         62,479         60         15,310         110         4,664         160         1,688         210         702         260         327           -38         312,876         12         58,774         62         14,453         111         4,368         163         1,596         213         660         262         318           -36         290,813         14         55,313         64         13,820         114         4,274         164         1,557         214         668         265         305           -33         260,878         17         50,541         67         1,280         117         4,007         167         1,482         219         607         268         261           -32         251,670         18         49,054         68         12,182         120         3,758         170         1,402         220         598         270         264           -24         19,47,616         691         1,281<                                                                                                    | -42 | 362,770 | 8  | 66,447 | 58 | 16,123 | 108 | 4,873 | 158 | 1,753 | 208 | 726   | 258 | 337  |
| -40         338,804         10         60         15,310         110         4,664         160         1,888         210         702         280         323           -39         324,597         11         60,595         61         14,921         111         4,563         161         1,657         211         691         261         323           -37         301,622         13         57,014         63         14,173         113         4,368         163         1,596         212         660         263         314           -36         290,433         15         53,669         65         13,473         115         4,183         165         1,538         215         648         264         309           -33         200,478         17         50,514         67         12,809         170         1,402         217         627         267         286         212         3,788         170         1,402         220         598         270         286           -32         243,616         20         46,225         70         1,182         213         3,679         171         1,372         221         588         271         280                                                                                                    | -41 | 349,522 | 9  | 64,428 | 59 | 15,711 | 109 | 4,767 | 159 | 1,720 | 209 | 714   | 259 | 332  |
| -39         324,597         11         60,595         61         14,621         111         4,563         161         1,657         211         601         221         680         282         318           -38         312,876         12         58,774         62         14,533         112         4,464         1652         1656         213         669         263         314           -36         290,813         14         55,313         64         13,820         114         4,274         164         1,567         214         668         263         305           -34         270,460         16         52,078         66         13,136         116         4,004         166         1,659         216         637         266         301           -33         260,878         17         50,541         67         12,809         117         4,007         165         148         217         267         286         221         267         286         244,479         71         14,83         3929         169         1,428         219         607         226         584         270         264           -22         218,276         22                                                                                                    | -40 | 336,804 | 10 | 62,479 | 60 | 15,310 | 110 | 4,664 | 160 | 1,688 | 210 | 702   | 260 | 327  |
| 38         312,876         12         58,774         62         14,433         112         4,464         162         1,626         212         680         262         314           37         301,622         13         57,014         63         14,173         113         4,368         165         1,567         214         668         264         309           35         280,433         14         55,316         64         13,136         116         4,094         166         1,509         216         637         266         301           33         260,878         17         50,541         67         12,809         117         4,007         167         1,482         217         627         268         202           31         242,821         19         47,616         69         12,182         119         3,389         169         1,422         218         673         264         220         588         271         280           22         218,276         22         43,577         72         11,305         122         3,602         172         133         223         570         273         273         273         273                                                                                                    | -39 | 324,597 | 11 | 60,595 | 61 | 14,921 | 111 | 4,563 | 161 | 1,657 | 211 | 691   | 261 | 323  |
| -37         301,622         13         57,014         63         14,73         113         4,368         163         1,596         213         669         263         314           -36         200,813         14         55,316         64         13,820         114         4,274         164         1,573         214         658         264         205           -34         270,460         16         52,078         66         13,136         116         4,007         166         1,509         216         648         226         301           -32         251,670         18         40,054         68         12,491         119         3,039         169         1,428         219         607         229         228           -30         243,816         20         46,225         70         11,882         120         3,758         170         1,402         221         588         271         280           -22         226,138         21         44,479         71         11,599         123         3,627         173         1,328         223         570         273         273         273         273         273         273         <                                                                                                    | -38 | 312,876 | 12 | 58,774 | 62 | 14,543 | 112 | 4,464 | 162 | 1,626 | 212 | 680   | 262 | 318  |
| -36         290,813         14         55,3169         65         13,473         115         4,183         165         1,538         215         648         265         305           -35         280,433         15         53,669         65         13,473         115         4,183         165         1,538         215         648         265         305           -32         260,876         17         50,541         67         12,809         117         4,007         167         1,482         217         627         267         286           -32         224,316         20         46,225         70         11,882         120         3,758         170         1,402         220         598         270         284           -29         228,138         21         44,879         71         11,599         122         3,602         172         1,352         223         570         273         273           -28         216,445         24         41,099         74         10,761         124         3,454         174         1,342         226         551         277         256           -24         189,722         26         38,777                                                                                                    | -37 | 301,622 | 13 | 57,014 | 63 | 14,173 | 113 | 4,368 | 163 | 1,596 | 213 | 669   | 263 | 314  |
| -35         280,433         15         53,669         66         13,136         115         4,183         166         1,538         215         648         265         305           -34         270,460         16         52,078         66         13,136         116         4,007         166         1,482         217         627         286         301           -32         2651,670         18         49,054         68         12,491         118         3,922         168         1,482         219         607         269         288           -30         234,316         20         47,616         69         12,182         120         3,769         171         1,402         220         598         271         280           -28         216,276         22         43,577         72         11,305         122         3,602         172         1,352         222         579         272         276           -27         210,716         23         42,318         73         11,029         123         3,527         1,281         225         553         275         265           -28         20,445         24         41,099                                                                                                    | -36 | 290,813 | 14 | 55,313 | 64 | 13,820 | 114 | 4,274 | 164 | 1,567 | 214 | 658   | 264 | 309  |
| 34         270,460         16         52,078         66         13,136         116         4,094         166         1,509         216         637         266         301           33         260,878         17         50,541         67         12,809         117         4,007         167         1,482         217         627         267         296           31         242,821         19         47,616         69         12,182         119         3,839         169         1,428         219         607         269         288           30         234,316         20         46,225         70         11,882         120         3,758         170         1,307         221         588         271         280           28         218,276         22         43,577         72         11,305         122         3,602         172         1,352         222         570         273         273         273         273         273         273         273         273         274         269         274         269         274         269         274         269         274         269         274         266         262         274         2                                                                                                    | -35 | 280,433 | 15 | 53,669 | 65 | 13,473 | 115 | 4,183 | 165 | 1,538 | 215 | 648   | 265 | 305  |
| 33         260.876         17         50.841         67         12.809         117         4.007         167         1.482         217         627         267         296           -32         251.670         18         49.054         68         12.491         118         3.922         168         1.452         219         6077         268         292           -30         234.316         20         46.225         70         11.82         120         3.758         170         1.402         220         598         270         264           -29         226.138         21         44.879         71         11.059         122         3.602         172         1.352         222         570         273         273           -26         203.445         24         410.99         74         10.761         124         3.454         174         1.304         224         561         277         253         275         265           -23         183.248         27         3.7671         77         9.999         127         3.244         177         1.235         227         536         277         258           -24         189.722                                                                                                    | -34 | 270,460 | 16 | 52,078 | 66 | 13,136 | 116 | 4,094 | 166 | 1,509 | 216 | 637   | 266 | 301  |
| -32         251,670         18         49,054         68         12,491         118         3,922         168         1,455         218         617         268         292           -31         242,821         19         47,616         69         12,182         119         3,839         169         1,422         219         607         269         288           -29         226,138         21         44,879         71         11,589         121         3,679         171         1,377         221         588         271         280           -28         218,276         22         43,577         72         11,029         123         3,527         173         1,328         223         570         273         273           -26         203,445         24         41,099         74         10,761         124         3,454         174         1,034         224         561         274         269           -25         196,451         25         39,919         75         10,500         125         3,382         175         1,281         226         563         277         258           -24         189,719         261         30,349                                                                                                    | -33 | 260,878 | 17 | 50,541 | 67 | 12,809 | 117 | 4,007 | 167 | 1,482 | 217 | 627   | 267 | 296  |
| -31         242,821         19         47,616         69         12,182         119         3,839         169         1,428         219         607         269         288           -30         234,316         20         46,225         70         11,882         120         3,758         170         1,402         220         598         270         264           -28         218,276         22         43,577         72         11,305         122         3,602         172         1,352         222         579         273         273           -26         203,445         24         41,099         74         10,761         124         3,454         174         1,304         224         561         274         269           -24         189,722         26         38,777         76         10,246         126         3,312         176         1,258         226         544         276         265           -22         177,109         28         66,601         78         9,758         128         3,177         178         1,213         226         544         276         255           -21         171,023         29         35,565 </td <td>-32</td> <td>251,670</td> <td>18</td> <td>49,054</td> <td>68</td> <td>12,491</td> <td>118</td> <td>3,922</td> <td>168</td> <td>1,455</td> <td>218</td> <td>617</td> <td>268</td> <td>292</td> | -32 | 251,670 | 18 | 49,054 | 68 | 12,491 | 118 | 3,922 | 168 | 1,455 | 218 | 617   | 268 | 292  |
| -30         234,316         20         46,225         70         11,882         120         3,788         170         1,402         220         598         270         264           29         226,138         21         44,879         71         11,589         121         3,679         171         1,377         221         588         271         280           28         218,276         22         43,577         72         11,305         122         3,602         172         1,332         223         570         273         273           26         203,445         24         41,099         74         10,761         124         3,454         174         1,304         224         561         274         266           24         189,722         26         38,777         76         10,246         125         3,382         177         1,281         226         544         276         262           21         170,19         28         36,601         78         9,758         128         3,177         178         1,213         229         519         279         251           21         170,123         29         3,550                                                                                                    | -31 | 242,821 | 19 | 47,616 | 69 | 12,182 | 119 | 3,839 | 169 | 1,428 | 219 | 607   | 269 | 288  |
| -29         226,138         21         44,879         71         11,899         121         3,679         171         1,377         221         588         271         280           -28         218,276         22         43,577         72         11,305         122         3,602         172         1,352         222         579         273         273           -26         203,445         24         41,099         74         10,761         124         3,454         174         1,304         224         561         274         269           -25         196,451         25         39,919         75         10,500         125         3,382         175         1,281         226         534         276         262           -23         183,248         27         37,671         77         9.999         127         3,244         177         1,285         227         536         277         258           -21         171,023         29         35,655         79         9,525         129         3,112         179         1,182         229         519         279         251           -20         165,251         30         34,561 <td>-30</td> <td>234,316</td> <td>20</td> <td>46,225</td> <td>70</td> <td>11,882</td> <td>120</td> <td>3,758</td> <td>170</td> <td>1,402</td> <td>220</td> <td>598</td> <td>270</td> <td>264</td>       | -30 | 234,316 | 20 | 46,225 | 70 | 11,882 | 120 | 3,758 | 170 | 1,402 | 220 | 598   | 270 | 264  |
| -28         218,276         22         43,677         72         11,029         122         3,602         172         1,382         222         579         272         273           -26         203,445         24         41,099         74         10,761         124         3,454         174         1,328         223         570         273         273           -26         203,445         24         41,099         74         10,761         124         3,454         174         1,328         224         561         274         269           -23         183,248         27         37,671         77         9,999         127         3,244         177         1,235         227         536         277         258           -22         177,019         28         36,601         78         9,758         128         3,177         178         1,213         228         519         279         251           -20         165,251         30         34,561         80         9,297         130         3,049         180         1,171         230         511         280         348           -19         159,666         31         33,500 <td>-29</td> <td>226,138</td> <td>21</td> <td>44,879</td> <td>71</td> <td>11,589</td> <td>121</td> <td>3,679</td> <td>171</td> <td>1,377</td> <td>221</td> <td>588</td> <td>271</td> <td>280</td>        | -29 | 226,138 | 21 | 44,879 | 71 | 11,589 | 121 | 3,679 | 171 | 1,377 | 221 | 588   | 271 | 280  |
| -27       210,716       23       42,318       73       11,029       123       3,527       173       1,328       223       570       273       273         -26       203,445       24       41,099       74       10,761       124       3,454       174       1,304       224       561       274       269         -25       196,451       25       39,919       75       10,500       125       3,382       175       1,281       225       553       275       265         -23       183,248       27       37,671       77       9,999       127       3,244       177       1,235       227       536       277       258         -22       177,019       28       36,601       78       9,758       128       3,177       178       1,213       228       527       278       255         -20       165,251       30       34,561       80       9,297       130       3,049       180       1,171       230       511       280       348         -19       159,696       31       33,590       84       131       2,926       182       1,130       232       496       282 <td< td=""><td>-28</td><td>218,276</td><td>22</td><td>43,577</td><td>72</td><td>11,305</td><td>122</td><td>3,602</td><td>172</td><td>1,352</td><td>222</td><td>579</td><td>272</td><td>276</td></td<>                                                                                               | -28 | 218,276 | 22 | 43,577 | 72 | 11,305 | 122 | 3,602 | 172 | 1,352 | 222 | 579   | 272 | 276  |
| -26         203,445         24         41,099         74         10,761         124         3,454         174         1,304         224         561         274         265           -25         196,451         25         39,919         75         10,500         125         3,382         175         1,281         225         553         275         265           -23         183,248         27         37,671         77         9,999         127         3,244         177         1,235         227         536         277         258           -22         177,019         28         36,601         78         9,758         128         3,177         178         1,213         228         527         278         255           -20         165,251         30         34,561         80         9,297         130         3,049         180         1,171         230         511         280         348           -18         154,347         32         32,648         82         8,661         132         2,976         182         1,130         232         446         282         241           -17         149,197         33         31,737                                                                                                    | -27 | 210,716 | 23 | 42,318 | 73 | 11,029 | 123 | 3,527 | 173 | 1,328 | 223 | 570   | 273 | 273  |
| -25         196,451         25         39,919         75         10,500         125         3,382         175         1,281         225         553         275         265           -24         189,722         26         38,777         76         10,246         126         3,312         176         1,258         226         544         276         262           -23         183,248         27         3,761         77         9,999         127         3,244         177         1,235         227         278         255           -21         171,012         29         35,565         79         9,525         129         3,112         179         1,192         229         519         279         251           -20         165,251         30         34,561         80         9,297         130         3,049         180         1,171         230         511         280         348           -19         159,696         31         33,590         81         9,076         131         2,987         183         1,110         233         488         283         238           -16         144,236         34         30,853         84                                                                                                    | -26 | 203,445 | 24 | 41,099 | 74 | 10,761 | 124 | 3,454 | 174 | 1,304 | 224 | 561   | 274 | 269  |
| -24         189,722         26         38,777         76         10,246         126         3,312         176         1,258         226         544         276         262           -23         183,248         27         37,671         77         9,999         127         3,244         177         1,235         227         536         277         258           -22         177,019         28         36,601         78         9,752         129         3,112         179         1,192         229         519         279         251           -20         165,251         30         34,561         80         9,297         130         3,049         180         1,171         230         511         280         348           -19         159,696         31         33,590         81         9,076         131         2,987         181         1,150         231         503         281         244           -18         154,347         32         32,648         82         8,661         132         2,967         183         1,110         233         488         283         238           -15         139,458         35         29,998                                                                                                    | -25 | 196,451 | 25 | 39,919 | 75 | 10,500 | 125 | 3,382 | 175 | 1,281 | 225 | 553   | 275 | 265  |
| $\begin{array}{cccccccccccccccccccccccccccccccccccc$                                                                                                    | -24 | 189,722 | 26 | 38,777 | 76 | 10,246 | 126 | 3,312 | 176 | 1,258 | 226 | 544   | 276 | 262  |
| $\begin{array}{cccccccccccccccccccccccccccccccccccc$                                                                                                    | -23 | 183,248 | 27 | 37,671 | 77 | 9,999  | 127 | 3,244 | 177 | 1,235 | 227 | 536   | 277 | 258  |
| $\begin{array}{cccccccccccccccccccccccccccccccccccc$                                                                                                    | -22 | 177,019 | 28 | 36,601 | 78 | 9,758  | 128 | 3,177 | 178 | 1,213 | 228 | 527   | 278 | 255  |
| $\begin{array}{cccccccccccccccccccccccccccccccccccc$                                                                                                    | -21 | 171,023 | 29 | 35,565 | 79 | 9,525  | 129 | 3,112 | 179 | 1,192 | 229 | 519   | 279 | 251  |
| $\begin{array}{cccccccccccccccccccccccccccccccccccc$                                                                                                    | -20 | 165,251 | 30 | 34,561 | 80 | 9,297  | 130 | 3,049 | 180 | 1,171 | 230 | 511   | 280 | 348  |
| -18154,3473232,648828,8611322,9261821,130232496282241-17149,1973331,737838,6511332,8671831,110233488283238-16144,2363430,853848,4471342,8091841,091234481284235-15139,4583529,998858,2491352,7521851,072235473285232-14134,8553629,169868,0561362,6971861,054236466286229-13130,4203728,365877,8671372,6431871,035237459287225-11122,0303926,832897,5061392,5391891,000239445289220-10118,0614026,100907,3331402,489190983240439290217-9114,2354125,391917,1641412,440191966241432291214-8110,5474224,704926,9991422,392192950242426292211-7106,9914324,037936,8391432,345193933243420293 </td <td>-19</td> <td>159,696</td> <td>31</td> <td>33,590</td> <td>81</td> <td>9,076</td> <td>131</td> <td>2,987</td> <td>181</td> <td>1,150</td> <td>231</td> <td>503</td> <td>281</td> <td>244</td>                                                                                                    | -19 | 159,696 | 31 | 33,590 | 81 | 9,076  | 131 | 2,987 | 181 | 1,150 | 231 | 503   | 281 | 244  |
| $\begin{array}{cccccccccccccccccccccccccccccccccccc$                                                                                                    | -18 | 154,347 | 32 | 32,648 | 82 | 8,861  | 132 | 2,926 | 182 | 1,130 | 232 | 496   | 282 | 241  |
| $\begin{array}{cccccccccccccccccccccccccccccccccccc$                                                                                                    | -17 | 149,197 | 33 | 31,737 | 83 | 8,651  | 133 | 2,867 | 183 | 1,110 | 233 | 488   | 283 | 238  |
| $\begin{array}{cccccccccccccccccccccccccccccccccccc$                                                                                                    | -16 | 144,236 | 34 | 30,853 | 84 | 8,447  | 134 | 2,809 | 184 | 1,091 | 234 | 481   | 284 | 235  |
| $\begin{array}{cccccccccccccccccccccccccccccccccccc$                                                                                                    | -15 | 139,458 | 35 | 29,998 | 85 | 8,249  | 135 | 2,752 | 185 | 1,072 | 235 | 4/3   | 285 | 232  |
| $\begin{array}{cccccccccccccccccccccccccccccccccccc$                                                                                                    | -14 | 134,855 | 36 | 29,169 | 86 | 8,056  | 136 | 2,697 | 186 | 1,054 | 236 | 466   | 286 | 229  |
| $\begin{array}{c ccccccccccccccccccccccccccccccccccc$                                                                                                    | -13 | 130,420 | 37 | 28,365 | 87 | 7,867  | 137 | 2,643 | 187 | 1,035 | 237 | 459   | 287 | 225  |
| $\begin{array}{c ccccccccccccccccccccccccccccccccccc$                                                                                                    | -12 | 120,147 | 30 | 27,367 | 00 | 7,004  | 130 | 2,591 | 100 | 1,017 | 230 | 402   | 200 | 223  |
| $\begin{array}{c ccccccccccccccccccccccccccccccccccc$                                                                                                    | -11 | 122,030 | 39 | 26,832 | 89 | 7,506  | 139 | 2,539 | 189 | 1,000 | 239 | 445   | 289 | 220  |
| -5       114,235       41       25,391       91       7,104       141       2,440       191       906       241       432       291       214         -8       110,547       42       24,704       92       6,999       142       2,392       192       950       241       432       291       214         -7       106,991       43       24,037       93       6,839       143       2,345       193       933       243       420       293       208         -6       103,561       44       23,391       94       6,683       144       2,299       194       918       244       413       294       206         -5       100,254       45       22,764       95       6,530       145       2,254       195       902       245       407       295       203         -4       97,063       46       22,156       96       6,382       146       2,210       196       887       246       401       296       200         -3       93,986       47       21,566       97       6,236       147       2,167       197       872       247       395       297       198<                                                                                                    | -10 | 118,001 | 40 | 26,100 | 90 | 7,333  | 140 | 2,489 | 190 | 983   | 240 | 439   | 290 | 217  |
| -5       110,547       42       24,704       92       6,999       142       2,392       192       950       242       426       292       211         -7       106,991       43       24,037       93       6,839       143       2,345       193       933       243       420       293       208         -6       103,561       44       23,391       94       6,683       144       2,299       194       918       244       413       294       206         -5       100,254       45       22,764       95       6,530       145       2,254       195       902       245       407       295       203         -4       97,063       46       22,156       96       6,382       146       2,210       196       887       246       401       296       200         -3       93,986       47       21,566       97       6,236       147       2,167       197       872       247       395       297       198         -2       91,017       48       20,993       98       6,097       148       2,125       198       857       248       390       298       195 </td <td>-9</td> <td>114,230</td> <td>41</td> <td>20,391</td> <td>91</td> <td>7,104</td> <td>141</td> <td>2,440</td> <td>191</td> <td>900</td> <td>241</td> <td>432</td> <td>291</td> <td>214</td>                                                                                                    | -9  | 114,230 | 41 | 20,391 | 91 | 7,104  | 141 | 2,440 | 191 | 900   | 241 | 432   | 291 | 214  |
| -7       100,991       43       24,037       93       6,899       143       2,345       193       933       243       420       293       208         -6       103,561       44       23,391       94       6,683       144       2,299       194       918       244       413       294       206         -5       100,254       45       22,764       95       6,530       145       2,254       195       902       245       407       295       203         -4       97,063       46       22,156       96       6,382       146       2,210       196       887       246       401       296       200         -3       93,986       47       21,566       97       6,236       147       2,167       197       872       247       395       297       198         -2       91,017       48       20,993       98       6,097       148       2,125       198       857       248       390       298       195         -1       88,152       49       20,438       99       5,960       149       2,084       199       843       249       384       299       190 <td>-8</td> <td>110,547</td> <td>42</td> <td>24,704</td> <td>92</td> <td>6,999</td> <td>142</td> <td>2,392</td> <td>192</td> <td>950</td> <td>242</td> <td>420</td> <td>292</td> <td>211</td>                                                                                                    | -8  | 110,547 | 42 | 24,704 | 92 | 6,999  | 142 | 2,392 | 192 | 950   | 242 | 420   | 292 | 211  |
| -5       103,501       44       23,51       54       0,053       144       2,255       154       516       244       413       234       200         -5       100,254       45       22,764       95       6,530       145       2,254       195       902       245       407       295       203         -4       97,063       46       22,156       96       6,382       146       2,210       196       887       246       401       296       200         -3       93,986       47       21,566       97       6,236       147       2,167       197       872       247       395       297       198         -2       91,017       48       20,993       98       6,097       148       2,125       198       857       248       390       298       195         -1       88,152       49       20,438       99       5,960       149       2,084       199       843       249       384       299       193         -1       88,152       49       20,438       99       5,960       149       2,084       199       843       249       384       299       190                                                                                                    | -1  | 100,991 | 43 | 24,037 | 93 | 6,693  | 143 | 2,345 | 193 | 933   | 243 | 420   | 293 | 200  |
| -5       100,254       45       22,764       95       6,530       145       2,254       195       902       245       407       295       203         -4       97,063       46       22,156       96       6,382       146       2,210       196       887       246       401       296       200         -3       93,986       47       21,566       97       6,236       147       2,167       197       872       247       395       297       198         -2       91,017       48       20,993       98       6,097       148       2,125       198       857       248       390       298       195         -1       88,152       49       20,438       99       5,960       149       2,084       199       843       249       384       299       193         300       190       843       249       384       299       190       190       190       843       249       384       299       193                                                                                                    | -0  | 100,001 | 44 | 23,391 | 94 | 0,003  | 144 | 2,299 | 194 | 910   | 244 | 413   | 294 | 200  |
| -3         93,986         47         21,566         97         6,236         147         2,167         197         872         247         395         297         198           -2         91,017         48         20,993         98         6,097         148         2,125         198         857         248         390         298         195           -1         88,152         49         20,438         99         5,960         149         2,084         199         843         249         384         299         193           300         190         5,960         149         2,084         199         843         249         384         299         190                                                                                                    | -0  | 07.063  | 40 | 22,704 | 90 | 6 392  | 140 | 2,204 | 195 | 902   | 240 | 407   | 290 | 203  |
| -2 91,017 48 20,993 98 6,097 148 2,125 198 857 248 390 298 195<br>-1 88,152 49 20,438 99 5,960 149 2,084 199 843 249 384 299 193<br>300 190                                                                                                    |     | 97,003  | 40 | 21 566 | 07 | 6 236  | 147 | 2,210 | 107 | 872   | 240 | 305   | 207 | 108  |
| -1 88,152 49 20,438 99 5,960 149 2,084 199 843 249 384 299 193 300 190                                                                                                    | -2  | 91 017  | 48 | 20,003 | 08 | 6.097  | 148 | 2 125 | 108 | 857   | 248 | 300   | 208 | 105  |
| 300 190                                                                                                    | -1  | 88 152  | 40 | 20,333 | 90 | 5,960  | 149 | 2,123 | 199 | 843   | 240 | 384   | 290 | 193  |
|                                                                                                    |     | 00,102  |    | 20,400 |    | 0,000  |     | 2,004 |     | 0.10  | 210 | 0.011 | 300 | 190  |

#### Temperature vs Resistance Conversion Chart for 10k Thermistors

## **APPENDIX D** Touch screen CONFIG.XML file

<items> <DISPLAY UNITS>F</DISPLAY UNITS> <MIN BRIGHT>12</MIN BRIGHT> <DAY BRIGHT>100</DAY BRIGHT> <ALARM HOUR>6</ALARM HOUR> <ALARM MINUTE>15</ALARM MINUTE> <ALARM DURATION>150</ALARM DURATION> <ALARM AM>1</ALARM AM> <ALARM MODE>0</ALARM MODE> <SHOW BUTTONS>YES</SHOW BUTTONS> <INSTALL LEVEL>NO</INSTALL LEVEL> <INSTALL REFRIG>NO</INSTALL REFRIG> <INSTALL GENER>NO</INSTALL GENER> <INSTALL WTRHTR>NO</INSTALL WTRHTR> <XML\_FR\_SCHED\_TIME\_1>7:00 AM</XML\_FR\_SCHED\_TIME\_1> <XML\_FR\_SCHED\_TIME\_2>9:30 AM</XML\_FR\_SCHED\_TIME\_2> <XML FR SCHED TIME 3>4:30 PM</XML FR SCHED TIME 3> <XML\_FR\_SCHED\_TIME\_4>10:00 PM</XML\_FR\_SCHED\_TIME\_4> <XML FR SCHED SETPOINT 1>70</XML FR SCHED SETPOINT 1> <XML\_FR\_SCHED\_SETPOINT\_2>65</XML\_FR\_SCHED\_SETPOINT\_ 2> <XML\_FR\_SCHED\_SETPOINT\_3>80</XML\_FR\_SCHED\_SETPOINT\_3> <XML FR SCHED SETPOINT 4>65</XML FR SCHED SETPOINT 4> <XML FR SCHED SETPOINT 1A>85</XML FR SCHED SETPOINT 1A> <XML FR SCHED SETPOINT 2A>85</XML FR SCHED SETPOINT 2A> <XML\_FR\_SCHED\_SETPOINT\_3A>80</XML\_FR\_SCHED\_SETPOINT\_3A> <XML\_FR\_SCHED\_SETPOINT\_4A>85</XML\_FR\_SCHED\_SETPOINT\_4A> <XML FR SCHED MODE 1>----</XML FR SCHED MODE 1> <XML FR SCHED MODE 2>----</XML FR SCHED MODE 2> <XML FR SCHED MODE 3>----</XML FR SCHED MODE 3> <XML FR SCHED MODE 4>----</XML FR SCHED MODE 4> <XML\_RR\_SCHED\_TIME\_1>7:00 AM</XML\_RR\_SCHED\_TIME\_1> <XML RR SCHED TIME 2>9:30 AM</XML RR SCHED TIME 2> <XML RR SCHED TIME 3>4:30 PM</XML RR SCHED TIME 3> <XML RR SCHED TIME 4>10:00 PM</XML RR SCHED TIME 4> <XML RR SCHED SETPOINT 1>70</XML RR SCHED SETPOINT 1> <XML RR SCHED SETPOINT 2>65</XML RR SCHED SETPOINT 2> <XML\_RR\_SCHED\_SETPOINT\_3>80</XML\_RR\_SCHED\_SETPOINT\_3> <XML RR SCHED SETPOINT 4>65</XML RR SCHED SETPOINT 4> <XML RR SCHED SETPOINT 1A>85</XML RR SCHED SETPOINT 1A> <XML RR SCHED SETPOINT 2A>85</XML RR SCHED SETPOINT 2A> <XML RR SCHED SETPOINT 3A>80</XML RR SCHED SETPOINT 3A> <XML RR SCHED SETPOINT 4A>85</XML RR SCHED SETPOINT 4A> <XML\_RR\_SCHED\_MODE\_1>----</XML\_RR\_SCHED\_MODE\_1> <XML RR SCHED MODE 2>----</XML RR SCHED MODE 2> <XML RR SCHED MODE 3>----</XML RR SCHED MODE 3> <XML\_RR\_SCHED\_MODE\_4>----</XML\_RR\_SCHED\_MODE\_4> <XML\_WTR\_SCHED\_TIME\_1>11:00 am</XML\_WTR\_SCHED\_TIME\_1> <XML\_WTR\_SCHED\_TIME\_2>9:00 pm</XML\_WTR\_SCHED\_TIME\_2> <XML\_WTR\_SCHED\_TIME\_3>6:00 am</XML\_WTR\_SCHED\_TIME\_3> <XML WTR SCHED TIME 4>6:00 am</XML WTR SCHED TIME 4> <XML WTR SCHED MODE 1>140</XML WTR SCHED MODE 1> <XML WTR SCHED MODE 2>OFF</XML WTR SCHED MODE 2>

Page 35 of 36

<XML\_WTR\_SCHED\_MODE\_3>ON</XML\_WTR\_SCHED\_MODE\_3> <XML\_WTR\_SCHED\_MODE\_4>----</XML\_WTR\_SCHED\_MODE\_4> <XML\_MINUTE\_SR\_POINTER>14</XML\_MINUTE\_SR\_POINTER> <XML\_MINUTE\_SD\_POINTER>46</XML\_MINUTE\_SD\_POINTER> </items>